# Privilege Management for Unix & Linux SailPoint IdentityIQ Integration

2

# **Table of Contents**

| SailPoint IdentityIQ Connector for PMUL (BIUL) | 3  |
|------------------------------------------------|----|
| Overview                                       | 3  |
| Create and Configure Web Services Application  | 4  |
| Add and Configure Operations                   | 5  |
| Connector Operations                           |    |
| Account Schema                                 | 23 |
| Group Schema                                   | 24 |
| Provisioning Policy                            | 25 |
| Accounts Created and Active                    | 29 |
| Requestable BIUL Roles                         | 29 |

3

# SailPoint IdentityIQ Connector for PMUL (BIUL)

This guide covers the steps to configure the SailPoint IdentityIQ Connector for PMUL (BIUL).

# **Overview**

BeyondInsight for Unix & Linux (BIUL) must be configured with Privilege Management for Unix and Linux (PMUL). This integration allows SailPoint IdentityIQ (IdentityIQ) to provision access for BIUL users and add/remove roles.

Account Creation is triggered by Add Entitlement for a User without a BIUL account.

# **Create and Configure Web Services Application**

To create a new web services application:

- 1. As an Administrator, log in to IdentityIQ and navigate to **Applications**.
- 2. Click Add New Application.
- 3. Under Details:
  - a. For Name, enter BeyondTrust Unix & Linux.
  - b. For Owner, select Admin (or another user).
  - c. For Application Type, select Web Services.
- 4. Click Save.

|                                                                                                    | oplications - Intelligence -                                                                                                    | Data Governance + Setup +                                       | \$- 0 A        |
|----------------------------------------------------------------------------------------------------|----------------------------------------------------------------------------------------------------|-----------------------------------------------------------------|----------------|
| it Application BevondTrust U                                                                                                    | Jnix & Linux                                                                                                    |                                                                 |                |
|                                                                                                    |                                                                                                    |                                                                 |                |
| etails Configuration Correlation Acc                                                                                                    | counts Risk Activity Data                                                                                                    | Sources Rules Password Policy                                   |                |
| Indicates a required field.                                                                                                    |                                                                                                    |                                                                 |                |
| 'Name 🕑                                                                                                    |                                                                                                    | Revoker 💽                                                       |                |
| BeyondTrust Unix & Linux                                                                                                    |                                                                                                    | <b></b>                                                         |                |
| 'Owner 1                                                                                                    |                                                                                                    | Proxy Application                                               |                |
| admin .                                                                                                    | ~                                                                                                    | •                                                               |                |
| Application Type //                                                                                                    |                                                                                                    | Profile Class                                                   |                |
| Description                                                                                                    |                                                                                                    |                                                                 |                |
|                                                                                                    | English (United States)                                                                                                    | - Scope ?                                                       |                |
|                                                                                                    |                                                                                                    | · ·                                                             |                |
|                                                                                                    |                                                                                                    | Authoritative Application 👔                                     |                |
|                                                                                                    |                                                                                                    | Case Insensitive                                                |                |
|                                                                                                    |                                                                                                    | Native Change Detection 🕐                                       |                |
|                                                                                                    |                                                                                                    | Maintenance Enabled                                             |                |
| 7 of 1024 characters (including markup)                                                                                                    |                                                                                                    |                                                                 |                |
| Save Cancel Reconfigure                                                                                                    |                                                                                                    |                                                                 |                |
| Seve Cancel Reconfigure                                                                                                    |                                                                                                    |                                                                 |                |
| Save Cancel Reconfigure                                                                                                    | oplications + Intelligence +                                                                                                    | Data Governance + Setup +                                       | ¢-0 A          |
| Save         Cancel         Reconfigure           Homa         My Work -         Identifies -         Application           Idit Application BeyondTrust         Details         Comfiguration         Correlation         Application                                                                                                    | opleations - Intelligence -<br>Unix & Linux<br>ccounts Risk Activity Dr                                                                                                    | Data Covernance • Betcp •<br>ta Sources Rules Password Policy   | ¢- 0 A         |
| Same         Cancel         Reconfigure           Home         My Work =         Edentifies =         Application           didt Application BeyondTrust         Details         Configuration         Correlation         A           Settings         Schema         Provisioning Polici         Correlation         A                                                                                                    | opleations - Intelligence -<br>Unix & Linux<br>.ccounts Risk Activity Dr<br>les                                                                                                    | Data Covernance - Betcp -<br>ta Sources Rules Password Policy   | ¢- 0 A         |
| Save         Cancel         Recordgare           More         My Work -         Identifyers -         A (recordgare)           Citit Application Beyond Trust         Details         Configuration         Correlation         A Settings           Settings         Schema         Provisioning Policit         Aid Object Type         Aid Object Type                                                                                                    | opteasons - Enterligence -<br>Unix & Linux<br>eccounts Risk Activity Da<br>ies                                                                                                    | Oida Governance × Setup ×<br>Ata Sources Rules Password Policy  | ¢- 0 A         |
| Base         Cancel         Reconfigures           Horne         My Work ×         Genetities ×         Application           Edit Application         Beyond Trust         Details         Correlation         A           Edit Application         Schema         Provisioning Policit         Ad Object Type         Genetities ×         Applications                                                                                                    | yokastora - Intelligence -<br>Unix & Linux<br>cocounts Risk Activity Dr<br>iees                                                                                                    | Data Covernance • Setup •<br>nta Sources Rules Password Policy  | ¢- 0 ≰         |
| Bane         Cancel         Reconfigury           Homo         My Work         Kertitives         Application           Edit Application         Beyond Trust         Details         Correlation         A           Settings         Schema         Provisioning Policitization         Correlation         A           Act Object Type         General Settings         Settings         Settings         Settings                                                                                                    | colosions Medigence -<br>Unix & Linux<br>accounts Risk Activity Dr<br>Jees                                                                                                    | Data Governance • Betty •<br>ta Sources Rules Password Policy   | <b>0+ 0 ▲</b>  |
| Energy         Cancel         Reconfigure           More         My Work -         Kentities -         Application           Edit Application BeyondTrust         Details         Configuration         Correlation         Application           Details         Configuration         Correlation         Application         Correlation         Application           General Settings         General Settings         Base URL * ()         Base URL * ()         Base URL * ()                                                                                                    | opfestion • Intelligence •<br>Unite & Linux<br>accounts Risk Activity Do<br>ies                                                                                                    | Data Covernance • Setup •<br>ta Sources Rules Password Policy   | <b>0 ∙ 0 ▲</b> |
| Enne         Cancel         Reconfigure           More         My Work -         Kderkthes -         Application           Bottalls         Configuration         Correlation         A Sectings           Bottalls         Configuration         Correlation         A Sectings           General Sectings         Schema         Provisioning Policition           Add Deject Type                                                                                                    | pyloations • Intelligence •<br>Unit: & Linux<br>accounts: Risk: Activity De<br>ies<br>https://mystu.coudis5000/<br>                                                                                                    | Data Convenance - Satup -<br>Ita Sources Rules Password Policy  | <b>0</b> + 0 ▲ |
| Base         Cancel         Reconfigures           Item         My Work         Gardtille +         A           Edit Application BeyondTrust         Details         Correlation         A           Settings         Schema         Provisioning Policit         General Settings           General Settings         Base UTL * /         Base UTL * /         A                                                                                                    | colosion · Intelligence ·<br>Unix & Linux<br>accounts Risk Activity Da<br>ies                                                                                                    | Data Governance • Setup •<br>ta Sources Rules Password Policy   | <b>0 0 ▲</b>   |
| Base         Cancel         Reconfigury           More         My Work         Kertitikes         Application           Edit Application BeyondTrust         Details         Configuration         Correlation         A           Settings         Schema         Provisioning Pedici         A         General Settings         Base URL * · · ·           Authentication Memod* · ;         Authentication Memod* · ;         Authentication Memod* · ;         Authentication Memod* · ;                                                                                                    | cplosions • Intelligence •<br>Unix & Linux<br>accounts Risk Activity Dr<br>ies<br>https://myotu.coud.55082/<br>Okuma<br>Okuma<br>Okuma<br>Mittokan                                                                                                    | Data Governance • Betty •<br>ta Sources Rules Password Policy   | <b>0 + 0 ▲</b> |
| Energy         Cancel         Reconfigure           More         My Work -         Kentities -         Application           Edit Application BeyondTrust         Details         Configuration         Correlation         Application           Details         Configuration         Correlation         Application         Correlation         Application           General Settings         Base URL * 1/2         Base URL * 1/2         Authentication Method * 1/2                                                                                                    | opfestion V Intelligence - Unitx & Linux counts Risk Activity De fes  https://mystu.cloud.t5082// Outure Outure O | Data Covernance • Batop •<br>ta Sources Rules Password Policy   | <b>0 ∙ 0 ▲</b> |
| See:         Cascel         Reconfigure           Nom         My Work *         Genetities *         Application           Edit Application BeyondTrust         Details         Configuration         Correlation A           Settings         Schema Provisioning Policit         Add Opter Type         Base URL * //           General Settings         Base URL * //         Add Opter Type         Base URL * //           Schema Attribute for Account Truste account         Schema Attribute for Account         Truste account                                                                                                    | pploations • Intelligence •<br>Unix & Linux<br>accounts Risk Activity Dr<br>less<br>https://mydtu.cloud.ts8088//<br>OAunt2<br>OAunt2<br>OAunt2<br>OAunt2<br>Mit Authentication<br>Biola Authentication<br>Biola Authentication<br>Extre                                                                                                    | Data Covernance • Setup •<br>Ita Sources Rules Password Policy  | ¢• 0 ▲         |
| Base         Cancel         Reconfigures           Ikon         My Work         Karelska v.         A           Edit Application BeyondTrust         Details         Correlation         A           Edit Application BeyondTrust         Details         Correlation         A           Add Departs         Provisioning Policit         A         Details         Correlation           Add Departs         Base URL * / /         Authentication Method * /         Details         Schema Attribute for Account Enable           Schema Attribute for Account Enable         Details         Schema Attribute for Account Enable         Details                                                                                                    | Distrigence - Unix & Linux accounts Risk Activity Dr ies      Therefore     Ordune     Ordune      | Data Covernance • Betty • tta Sources Rules Password Policy up1 | <b>0 • 0 ▲</b> |
| Energy         Cancel         Recentiguey           More         My Work         Keetslike or         Application           Edit Application BeyondTrust         Correlation         A           Edit Application RespondTrust         Correlation         A           Mattings         Schema Provisioning Polici         Autorecation Memod*           Authentication Memod*         Schema Attribute for Account Trustes         Schema Attribute for Account Trustes           Behama Attribute for Account Trustes         Schema Attribute for Account Trustes         Schema Attribute for Account Trustes                                                                                                    | colosion Netificance -<br>Unix & Linux<br>accounts Risk Activity Dr<br>ies<br>https://myttu.cloud.58082/<br>Owner<br>Art Totan<br>@ Net Custom Authentication<br># Net Custom Authentication<br>active                                                                                                    | Data Governance • Betsp • ta Sources Rules Password Policy api  | <b>0 ← 0 ▲</b> |
| See Casci Reconfigury       Norm Ny Work Statement       Variant Statement       Configuration       Configuration | opfications > Intelligence -<br>Unit: & Linux<br>accounts Risk Activity Do<br>less<br>>https://mythu.cloud.58082/0<br>Owner<br>Owner<br>Owner<br>Martinaan<br>Basic Automitication<br>active                                                                                                    | Data Convenance • Setup • tta Sources Rules Password Policy     | ¢• 0 ▲         |

4

Under Configuration:

- 1. Select Settings, and then provide a Base URL.
- 2. For Authentication Method, select No / Custom Authentication.
- 3. Set the Schema Attribute for Account Enable status to active.
- 4. At the bottom of the screen, click Save.

Next, you must add and configure operations.

# Add and Configure Operations

First, you must add and configure Authentication and Test Connection operations. You must also successfully test the connection before moving on to the creation of other operations.

# **Authentication**

To create an Authentication operation:

- 1. Click the Add Operation button, and for the Operation type, select Custom Authentication.
- 2. Enter a Name for this operation.
- 3. At the right of the Custom Authentication operation row, in the Actions column, click the Edit button (pencil).
- 4. Under Connection Settings, configure the Authentication URL to match your instance of BIUL, and set the Method to POST.

#### Header

- 1. Select Header.
- 2. At the far right, click Add Row, for each entry you need to add.
- 3. Configure **Keys** for **Accept** and **Content-Type**, and set the value to *application/json* for both.

#### Edit Application BeyondTrust Unix & Linux

Edit Application BeyondTrust Unix & Linux

| tings Schema Pro                                                           | visioning Policies                                |                                              |         |
|----------------------------------------------------------------------------|---------------------------------------------------|----------------------------------------------|---------|
| Add Object Type                                                            |                                                   |                                              |         |
| Back Connection                                                            | Settings                                          |                                              |         |
| Enable cURL 🔻 🗌                                                            |                                                   |                                              |         |
|                                                                            |                                                   |                                              |         |
| Authentication URL                                                         |                                                   | Method 💽                                     |         |
| Authentication URL :<br>https://mybtu.cloud:                               | 58082/api/v1/auth/login                           | Method 1<br>POST                             |         |
| Authentication URL 2<br>https://mybtu.cloud:<br>Header                     | 58082/api/v1/auth/login<br>Header                 | Method T<br>POST                             | Add Row |
| Authentication URL 2 https://mybtu.cloud: Header Body                      | 58082/api/v1/auth/login<br>Hesder<br>Key          | Method y<br>POST                             | Add Row |
| Authentication URL :<br>https://mybtu.cloud:<br>Header<br>Body<br>Response | 8082/api/V1/auth/login<br>Header<br>Key<br>Accept | Method II<br>POST<br>Value<br>icorcation/pon | Add Row |

### Body

- 1. Select Body.
- 2. Ensure the Raw option is selected.
- 3. Configure **Body** with *username* and use *\$application.password\_CA\$* for the password value, as written below.

| Add Object Tons        |                                      |                                                             |  |
|------------------------|--------------------------------------|-------------------------------------------------------------|--|
| Back Connection Se     | ettings                              |                                                             |  |
| Enable cURL 💿 🗌        |                                      |                                                             |  |
| Authentication URL     |                                      | Method 2                                                    |  |
| https://mybtu.cloud:58 | 3082/api/v1/auth/login               | POST                                                        |  |
| Header                 | Body                                 |                                                             |  |
| Body                   |                                      |                                                             |  |
| Response               | ⊖ form-data® raw                     |                                                             |  |
|                        | ("domain":"","dsDomain":"","dsID":0, | password1:"\$application.password_CA\$*,"username1:"admin"} |  |

5

{"domain":"","dsDomain":"","dsID":0,"password":"\$application.password\_CA\$","username":"admin"}

SALES: www.beyondtrust.com/contact SUPPORT: www.beyondtrust.com/support DOCUMENTATION: www.beyondtrust.com/docs

#### Response

- 1. Select **Response**. You must capture and save the access token.
- 2. For the Response Attribute Mapping:
  - a. Set the Response Attribute Key to accesstoken\_CA.
  - b. Set the **Response Attribute Value Path** to \$.token.
- 3. Under XPath Namespace Mapping, set the Successful Response Code to 200.
- 4. Click Save.

| ≔ | Home    | My Work 👻        | Identities +                          | Applications +     | Intelligence +   | Data Govern | nance +  | Setup +                | ۰. | 04     | 1    | ÷  |
|---|---------|------------------|---------------------------------------|--------------------|------------------|-------------|----------|------------------------|----|--------|------|----|
| E | dit Ap  | plication B      | eyondTru                              | st Unix & L        | inux             |             |          |                        |    |        |      |    |
|   |         |                  |                                       |                    |                  |             |          |                        |    |        |      |    |
|   | Details | Schema P         | Correlation                           | Accounts Ri        | sk Activity Da   | ata Sources | Rules P  | Password Policy        |    |        |      |    |
|   | outings | ounonia 1.       | i i i i i i i i i i i i i i i i i i i |                    |                  |             |          |                        |    |        |      | 1. |
|   | Add O   | Object Type      |                                       |                    |                  |             |          |                        |    |        |      |    |
|   | Ba      | ack Connectio    | n Settings                            |                    |                  |             |          |                        |    |        |      |    |
|   | Enable  | le cURL 💿 🗌      |                                       |                    |                  |             |          |                        |    |        |      |    |
|   | Authe   | intication URL 💽 |                                       |                    |                  |             | Method 💌 |                        |    |        |      |    |
|   | http    | ps://mybtu.cloud | 1:58082/api/v1/a                      | iuth/login         |                  |             | POST     |                        |    |        | ~    |    |
|   |         | Header           | Response                              | e Attribute Mappin |                  |             |          |                        |    | Add R  | low  |    |
|   |         | Body             | Response                              | Attribute Key 💿    |                  |             | Response | e Attribute Value Path |    |        |      |    |
|   |         | Hesponse         | accession                             | ien_GA             |                  |             | \$.token |                        |    | ж      |      |    |
|   |         |                  | XPath Na                              | mespace Mapping    | (For XML web ser | vices)      |          |                        |    | Add R  | low  |    |
|   |         |                  | Root Pati                             |                    |                  |             |          |                        |    |        |      |    |
|   |         |                  |                                       |                    |                  |             |          |                        |    |        |      |    |
|   |         |                  | Successi                              | ul Response Code   | T                |             |          |                        |    |        |      |    |
|   |         |                  | 200                                   |                    |                  |             |          |                        |    |        |      |    |
|   |         |                  |                                       |                    |                  |             |          |                        |    | Cancel | Save |    |
|   |         |                  |                                       |                    |                  |             |          |                        |    |        |      |    |
|   |         |                  |                                       |                    |                  |             |          |                        |    |        |      |    |
|   |         |                  |                                       |                    |                  |             |          |                        |    |        |      |    |

### Use /debug for Encrypted Keys and Password

We use an *encrypted* attribute to store the password.

For more information, see <a href="https://documentation.sailpoint.com/connectors/identityiq/webservices/help/integrating">https://documentation.sailpoint.com/connectors/identityiq/webservices/help/integrating</a> webservices/iiq\_config\_for\_no\_custom\_authentication.html.

Access the /debug interface, and find your Application source.

**Tip:** Access the /**debug** interface by modifying the URL in the browser manually. For example, if the Url is **https://myServerName:8443/identityiq/home**, replace /**identityiq/home** by /**debug**.

Modify the list of encrypted keys, as written below.

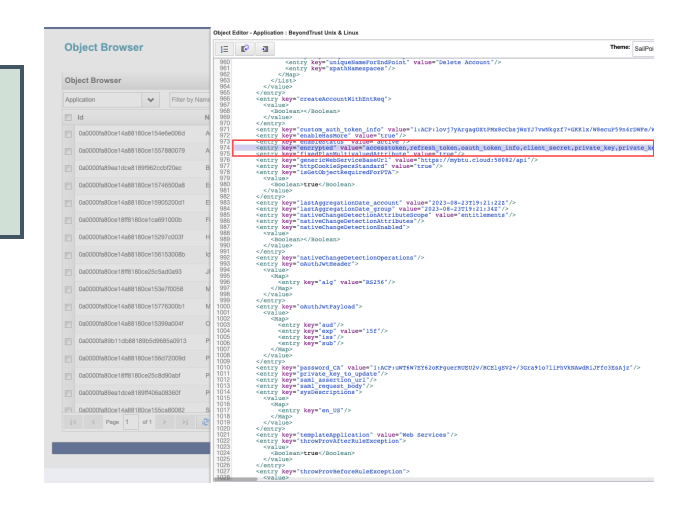

6

<entry key="encrypted" value="accesstoken,refresh\_token,oauth\_token\_info,client\_secret,private\_key,private\_key\_password,clientCertificate,clientKeySpec,resourceOwnerPassword,custom\_auth\_token\_
info,password\_CA"/>

<sup>©2003-2023</sup> BeyondTrust Corporation. All Rights Reserved. Other trademarks identified on this page are owned by their respective owners. BeyondTrust is not a chartered bank or trust company, or TC: 11/17/2023 depository institution. It is not authorized to accept deposits or trust accounts and is not licensed or regulated by any state or federal banking authority.

- 5. You also must add the value for key(password), as written below.
- 6. Click Save.
- 7. Close the /debug interface.

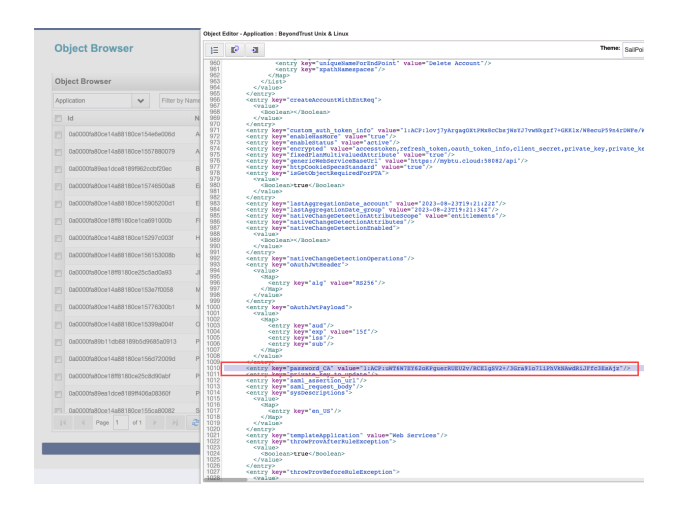

<entry key="password\_CA" value="Clear\_Text\_Value"/>

Back in the SailPoint IdentityIQ interface, click Save.

After you save the application, the clear text value for password is replaced with encrypted value.

# **Test Connection**

To create a Test Connection operation:

- 1. Click Add Operation, and for the Operation type, select Test Connection.
- 2. Enter a Name for this operation.
- 3. At the right of the Test Connection operation row, in the Actions column, click the Edit button (pencil).
- 4. Under Connection Settings, set the Context URL to generic\_users endpoint, and set the Method to GET.

#### Header

- 1. Select Header.
- 2. Set the following Keys and Values:
  - a. An **Authorization** key, with a value of *Bearer* \$application.accesstoken\_CA\$.
  - b. An Accept key, with a value of application/json.

| tinge Cohoma De                                         | ovisioning Polision                      | Activity Data Oblices | Tures                      | T assessed T only                           |       |     |
|---------------------------------------------------------|------------------------------------------|-----------------------|----------------------------|---------------------------------------------|-------|-----|
| ungs ocherna Pro                                        | ovisioning Policies                      |                       |                            |                                             |       |     |
| Add Object Type                                         |                                          |                       |                            |                                             |       |     |
| the order the                                           |                                          |                       |                            |                                             |       |     |
| Back Connection                                         | Settings                                 |                       |                            |                                             |       |     |
|                                                         |                                          |                       |                            |                                             |       |     |
| Enable cURL 💽 🗌                                         |                                          |                       |                            |                                             |       |     |
| Context URL 💽                                           |                                          |                       | Method                     | 1                                           |       |     |
| Arthreere/memorie us                                    | 0.040                                    |                       | OFT                        |                                             |       |     |
| TTTT addet ar get terro_at                              | 9019                                     |                       | GET                        |                                             |       |     |
| Header                                                  | Mandar                                   |                       | GET                        |                                             | Add F | Row |
| Header                                                  | Header                                   |                       | GET                        |                                             | Add F | Row |
| Header<br>Body<br>Besparse                              | Header                                   |                       | Value                      |                                             | Add F | Row |
| Header<br>Body<br>Response                              | Header<br>Key<br>Authorization           |                       | Value<br>Bearer            | Sapplication.accesstoken_CA\$               | Add F | Row |
| Header<br>Body<br>Response<br>Before Rule               | Header<br>Key<br>Authorization<br>Accept |                       | Value<br>Bearer<br>applice | \$application.accesstoken_CA\$<br>ation/son | Add F | Row |
| Header<br>Body<br>Response<br>Before Rule<br>After Rule | Hesder<br>Key<br>Authorization<br>Accept |                       | Value<br>Bearer<br>applica | \$application.accesstoken_CA\$              | Add F | Row |

7

Edit Application BeyondTrust Unix & Linux

#### Response

- 1. Select Response.
- 2. Under XPath Namespace Mapping, set the Successful Response Code to 200.
- 3. Click Save.

#### Edit Application BeyondTrust Unix & Linux

| Details Configuration C | orrelation Accounts Ris    | k Activity Data Sources | Rules Password Policy |             |
|-------------------------|----------------------------|-------------------------|-----------------------|-------------|
| Settings Schema Prov    | sioning Policies           |                         |                       |             |
| Add Object Type         |                            |                         |                       |             |
| Back Connection Se      | ttings                     |                         |                       |             |
| Enable cURL 👔 🗌         |                            |                         |                       |             |
| Context URL 💽           |                            |                         | Method 👔              |             |
| /v1/users/generic_user  | 8                          |                         | GET                   | ~           |
| Header                  | Response Attribute Mapping |                         |                       | Add Row     |
| Body                    |                            |                         |                       |             |
| Response                | XPath Namesnace Manning I  | For XMI web services)   |                       | Add Row     |
| Before Rule             |                            |                         |                       |             |
| After Bule              | Root Path 👔                |                         |                       |             |
|                         |                            |                         |                       |             |
|                         | Successful Response Code   | 2                       |                       |             |
|                         | 200                        |                         |                       |             |
|                         |                            |                         |                       | Cancel Save |

#### Edit Application BeyondTrust Unix & Linux

| General Settin                         | ings                                                                                                    |          |                                     |                                    |                |               |                  | ~ ^            |
|----------------------------------------|----------------------------------------------------------------------------------------------------|----------|-------------------------------------|------------------------------------|----------------|---------------|------------------|----------------|
|                                        | Base URL * 💽                                                                                                    | https:// | /mybtu.cloud:58082/api              |                                    |                |               |                  |                |
| Au                                     | thentication Method * 🕐                                                                                                    | O OAu    | th2                                 |                                    |                |               |                  |                |
|                                        |                                                                                                    |          | Token                               |                                    |                |               |                  |                |
|                                        |                                                                                                    | O Basi   | ic Authentication                   |                                    |                |               |                  |                |
|                                        |                                                                                                    | 🖲 No /   | Custom Authentication               |                                    |                |               |                  |                |
| Schema At                              | ttribute for Account Enable<br>status                                                                                                    | active   |                                     |                                    |                |               |                  |                |
|                                        | 1                                                                                                    |          |                                     |                                    |                |               |                  |                |
| Description                            |                                                                                                    |          |                                     |                                    |                |               |                  |                |
| Fnable Client                          | t Timeout (in Seconds)                                                                                                    |          |                                     |                                    |                |               |                  |                |
| Enable Client                          | t Timeout (In Seconds) 💿                                                                                                    |          |                                     |                                    |                |               |                  |                |
| Enable Client                          | t Timeout (in Seconds) ()                                                                                                    |          |                                     |                                    |                |               | Add O            | peration       |
| Enable Client<br>Connector Op<br>Order | Timeout (in Seconds) )<br>Certificate Authentication<br>)<br>perations<br>Operation                                                                                                   |          | Name                                | Status                             | Before<br>Rule | After<br>Rule | Add O<br>Actions | peration       |
| Connector Op<br>Order                  | Trimeout (in Seconds)  Certificate Authentication  peretitions  Operation  Custom Authenticati                                                                                        | ion v    | Name<br>Authentication              | Status<br>Configured               | Before<br>Rule | After<br>Rule | Add O<br>Actions | peration       |
| Connector Op<br>Order                  | Creation     Coperation     Custom Authentication     Custom Authentication                                                                                                    | ion v    | Name<br>Authentication              | Status<br>Configured               | Before<br>Rule | After<br>Rule | Add O            | peration       |
| Connector Op<br>Order                  | Trmeout (in Seconds)      ()     Certificate Authentication     ()     Certificate Second (i)     ()     Certains     Custom Authenticati     Custom Authenticati     Test Connection | ion v    | Name Authentication Test Connection | Status<br>Configured<br>Configured | Before<br>Rule | After<br>Rule | Add O            | peration<br>30 |
| Connector Op<br>Order                  | Treneout (in Seconda)     Certificate Authentication     2     2     peration     Custom Authenticat     Custom Authenticat     Test Connection                                       |          | Name<br>Authentication              | Status<br>Configured               | Before<br>Rule | After<br>Rule | Add O            | peratiken      |

8

So far, your application should look like this.

- 4. At the bottom left, click **Test Connection**, and look for a **Test Successful** response.
- 5. Click Save.

SALES: www.beyondtrust.com/contact SUPPORT: www.beyondtrust.com/support DOCUMENTATION: www.beyondtrust.com/docs

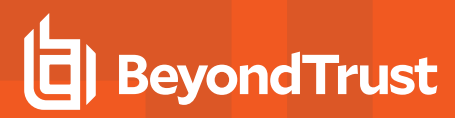

# **Connector Operations**

Next, configure the following Connector Operations.

- "Account Aggregation" on page 9
- Group Aggregation
- Create Account
- Add Entitlement
- Remove Entitlement
- Disable Account-1
- Disable Account-2
- Enable Account-1
- Enable Account-2
- Change Password
- Unlock Account
- Delete Account

# **Account Aggregation**

To create an Account Aggregation operation:

- 1. Click Add Operation, and for the Operation type, select Account Aggregation.
- 2. Enter a Name for this operation.
- 3. At the right of the Account Aggregation operation row, in the Actions column, click the Edit button (pencil).
- 4. Under Connection Settings, set the Context URL to generic\_users endpoint, and set the Method to GET.

#### Header

- 1. Select Header.
- At the right of the Header section, click Add Row, and set the following Keys and Values:
  - a. An **Authorization** key, with a value of *Bearer* \$application.accesstoken\_CA\$.
  - b. An Accept key, with a value of application/json.

| itext URL 👔        |               | Method 2                        |         |
|--------------------|---------------|---------------------------------|---------|
| v1/users/generic_u | sers          | GET                             |         |
| Header             | Header        |                                 | Add Row |
| Body               | Mari          | Maker                           |         |
| Response           | Authorization | Reser Semilation second ken CAS |         |
| Before Rule        | A             |                                 | ~       |
| After Rule         | Accela        | appicatoryson                   | ~       |
| Paging             |               |                                 |         |
| Darrent Endopiet   |               |                                 |         |

9

#### Response

- 1. Select Response.
- 2. Configure the **Response Attribute Mappings** by clicking the Response Attribute Mapping **Add Row** button, and setting the following **Schema Attributes** and **Attribute Paths**.
  - firstname firstname
  - created created
  - roles roles[\*].rolename
  - active active
  - admin admin
  - cn cn
  - requiresGroup requiresGroup
  - lastname lastname
  - path path
  - externalApiID externalApiID
  - name name
  - guid guid
  - remoteUserID remoteUserID
  - userType userType
  - localUserID localUserID
  - updated updated
  - email email
  - username username
- 3. Click Save.

| ntext URL 📷          |                                      | Method 💌          |         |
|----------------------|--------------------------------------|-------------------|---------|
| /v1/users/generic_us | ers                                  | GET               |         |
| Header               | Besponse Attribute Manning           |                   | Add Row |
| Body                 |                                      |                   |         |
| Response             | Schema Attribute                     | Attribute Path >  |         |
| Before Rule          | Instrame                             | nistriame         |         |
| After Rule           | created                              | created           | ×       |
| Paging               | roles                                | roles["].rolename | ×       |
| Parent Endpoint      | active                               | active            | ×       |
|                      | admin                                | admin             | x       |
|                      | an                                   | cn                | ×       |
|                      | requiresGroup                        | requiresGroup     | ×       |
|                      | lastname                             | lastname          | ×       |
|                      | peth                                 | path              | ×       |
|                      | externalApiID                        | externalApiID     | ×       |
|                      | name                                 | name              | ×       |
|                      | guid                                 | guid              | ×       |
|                      | remoteUserID                         | remoteUserID      | ×       |
|                      | userType                             | userType          | ×       |
|                      | localLiserID                         | locali keciD      | ×       |
|                      | undefield                            | undated           |         |
|                      | amai                                 | amil              |         |
|                      | eritali                              | ema               |         |
|                      | usemame                              | username          | ~       |
|                      | XPath Namespace Mapping (For XML web | services)         | Add Row |
|                      | Boot Path                            |                   |         |
|                      | \$ Data                              |                   |         |
|                      | w. Data                              |                   | h       |
|                      | Successful Response Code 👔           |                   |         |

depository institution. It is not authorized to accept deposits or trust accounts and is not licensed or regulated by any state or federal banking authority.

# **Group Aggregation**

To create a Group Aggregation operation:

- 1. Click Add Operation, and for the Operation type, select Group Aggregation.
- 2. Enter a Name for this operation.
- 3. At the right of the Group Aggregation operation row, in the Actions column, click the Edit button (pencil).
- 4. Under Connection Settings, set the Context URL to /v1/auth/roles endpoint, and set the Method to GET.

### Header

- 1. Select Header.
- At the right of the Header section, click Add Row, and set the following Keys and Values:
  - a. An **Authorization** key, with a value of *Bearer* \$application.accesstoken\_CA\$.
  - b. An Accept key, with a value of application/json.

| ings Schema Pro | visioning Policies |                                       |         |
|-----------------|--------------------|---------------------------------------|---------|
| Add Object Type |                    |                                       |         |
| Back Connection | Settings           |                                       |         |
| Enable cURL 💿 🗌 |                    |                                       |         |
| Context URL 💿   |                    | Method :                              |         |
| /v1/auth/roles  |                    | GET                                   |         |
| Header          | Mandan             |                                       | Add Bow |
| Body            | Heaver             |                                       |         |
| Response        | Key                | Value                                 |         |
| Before Rule     | Authorization      | Bearer \$application.accesstoken_CA\$ | ×       |
| After Rule      | Accept             | application/json                      | ×       |
| Paging          |                    |                                       |         |
| Parent Endpoint |                    |                                       |         |
|                 |                    |                                       |         |

#### Response

- 1. Select Response.
- 2. At the right of Response Attribute Mapping, click Add Row.
  - a. Set the Schema Attribute to rolename.
  - b. Set the Attribute Path to rolename.
- 3. Under XPath Namespace Mapping, set the Successful Response Code to 200.
- 4. Click Save.

| Details Configuration | Correlation Accounts Risl  | Activity Data Sources | Rules Password Policy |             |
|-----------------------|----------------------------|-----------------------|-----------------------|-------------|
| Settings Schema Prov  | visioning Policies         |                       |                       |             |
| Add Object Type       |                            |                       |                       |             |
| Back Connection S     | ettings                    |                       |                       |             |
| Enable cURL 💌 🗌       |                            |                       |                       |             |
| Context URL 💽         |                            |                       | Method 2              |             |
| /v1/auth/roles        |                            |                       | GET                   | ~           |
| Header                | Response Attribute Mapping |                       |                       | Add Row     |
| Body                  | Rohama Attribute           |                       | Attribute Bath        |             |
| Response              | rojename                   |                       | miename               | ×           |
| Before Rule           |                            |                       |                       |             |
| After Rule            | XPath Namespace Mapping (F | or XML web services)  |                       | Add Row     |
| Paging                |                            |                       |                       |             |
| Parent Endpoint       | Root Path 💽                |                       |                       |             |
|                       |                            |                       |                       |             |
|                       | Successful Response Code   |                       |                       |             |
|                       | 200                        |                       |                       |             |
|                       |                            |                       |                       |             |
|                       |                            |                       |                       | Cancel Save |

11

# **Create Account**

To create a Create Account operation:

- 1. Click Add Operation, and for the Operation type, select Create Account.
- 2. Enter a Name for this operation.
- 3. At the right of the Create Account operation row, in the Actions column, click the Edit button (pencil).
- 4. Under Connection Settings, set the Context URL to /v1/users endpoint, and set the Method to POST.

### Header

- 1. Select Header.
- 2. At the right of Header, click **Add Row** to add each of the following **Keys** and **Values**:
  - a. For **Authorization**, set the value as *Bearer* \$*application.accesstoken\_CA*\$.
  - b. For Content-type, set the value as application/json.
  - c. For Accept, set the value as application/json.

#### Edit Application BeyondTrust Unix & Linux

| tails Configuration | Correlation Accounts R | isk Activity Data Sources | Rules Password Policy               |              |
|---------------------|------------------------|---------------------------|-------------------------------------|--------------|
| ttings Schema Pr    | visioning Policies     |                           |                                     |              |
| Add Object Type     |                        |                           |                                     |              |
| Back Connection     | Settings               |                           |                                     |              |
| Enable cURL 💌 🗌     |                        |                           |                                     |              |
| Context URL 💽       |                        |                           | Method 🕑                            |              |
| /v1/users           |                        |                           | POST                                | ~            |
| Header              | Header                 |                           |                                     | Add Row      |
| Body                | Key                    |                           | Value                               |              |
| Response            | Authorization          |                           | Bearer Sapplication.accesstoken_CAS | ×            |
| Before Rule         | Content-type           |                           | application/json                    | ×            |
| After Rule          | Accept                 |                           | application/son                     | ×            |
|                     |                        |                           |                                     | Cancel       |
|                     |                        |                           |                                     | Carrol Carro |

### Body

- 1. Select Body.
- 2. Ensure the Raw option is selected.
- 3. Configure **Body** using the text as written below.

#### Edit Application BeyondTrust Unix & Linux

| tails Configuration | Correlation Accounts  | Risk Activit | y Data Sources | Rules  | Password Policy |  |
|---------------------|-----------------------|--------------|----------------|--------|-----------------|--|
| ttings Schema Pro   | visioning Policies    |              |                |        |                 |  |
|                     |                       |              |                |        |                 |  |
| Add Object Type     |                       |              |                |        |                 |  |
| Back Connection S   | iettings              |              |                |        |                 |  |
|                     |                       |              |                |        |                 |  |
| Enable cURL 💿 🗌     |                       |              |                |        |                 |  |
| Context URL 💿       |                       |              |                | Method | 7               |  |
| /v1/users           |                       |              |                | POST   |                 |  |
|                     |                       |              |                |        |                 |  |
| Header              | Body                  |              |                |        |                 |  |
| Body                | form data any         |              |                |        |                 |  |
| Response            | C form-Galas Taw      |              |                |        |                 |  |
| Before Rule         | f factive": Solan act | ivo\$        |                |        |                 |  |
| After Rule          | "email": "\$plan.em   | all\$",      |                |        |                 |  |
|                     |                       |              |                |        |                 |  |

12

"active": \$plan.active\$, "email": "\$plan.email\$", "firstname": "\$plan.firstname\$", "lastname": "\$plan.lastname\$", "password": "\$plan.password\$", "passwordConfirm": "\$plan.password\$", "username": "\$plan.username\$" }

<sup>©2003-2023</sup> BeyondTrust Corporation. All Rights Reserved. Other trademarks identified on this page are owned by their respective owners. BeyondTrust is not a chartered bank or trust company, or TC: 11/17/2023 depository institution. It is not authorized to accept deposits or trust accounts and is not licensed or regulated by any state or federal banking authority.

### Response

- 1. Select Response.
- 2. Configure the **Response Attribute Mappings** by clicking the Response Attribute Mapping **Add Row** button, and setting the following **Schema Attributes** and **Attribute Paths**.
  - firstname firstname
  - roles roles[\*].rolename
  - active active
  - admin admin
  - remoteUserID remoteUserID
  - localUserID localUserID
  - email email
  - lastname lastname
  - username username
- 3. Under**XPath Namespace Mapping**, set the **Successful Response Code** to 2\*\*.
- 4. Click Save.

# **Add Entitlement**

To create an Add Entitlement operation:

- 1. Click Add Operation, and for the Operation type, select Add Entitlement.
- 2. Enter a Name for this operation.
- 3. At the right of the Add Entitlement operation row, in the Actions column, click the Edit button (pencil).
- 4. Under Connection Settings, set the Context URL to /v1/users/\$plan.nativeIdentity\$/roles/\$plan.roles\$ endpoint, and set the Method to PUT.

#### Header

- 1. Select Header.
- 2. At the right of Header, click **Add Row** to add each of the following **Keys** and **Values**:
  - a. For **Authorization**, set the value as *Bearer* \$*application.accesstoken\_CA*\$.
  - b. For Accept, set the value as application/json.

#### Edit Application BeyondTrust Unix & Linux

Edit Application BeyondTrust Unix & Linux

| etails Configuration  | Correlation       | Accounts       | Risk | Activity Data Sources | Rules  | Password Policy           |     |         |       |
|-----------------------|-------------------|----------------|------|-----------------------|--------|---------------------------|-----|---------|-------|
| ttings Schema Pro     | visioning Po      | licies         |      |                       |        |                           |     |         |       |
|                       |                   |                |      |                       |        |                           |     |         |       |
| Add Object Type       |                   |                |      |                       |        |                           |     |         |       |
| Back Connection       | Settings          |                |      |                       |        |                           |     |         |       |
|                       |                   |                |      |                       |        |                           |     |         |       |
| Enable cURL 💽 🗌       |                   |                |      |                       |        |                           |     |         |       |
| Context URL 👔         |                   |                |      |                       | Method | F                         |     |         |       |
| /v1/users/\$plan.nath | veldentity\$/role | s/\$plan.roles | \$   |                       | PUT    |                           |     |         |       |
| Header                | Header            |                |      |                       |        |                           |     | Add Row |       |
| Body                  |                   |                |      |                       | Malua  |                           |     |         |       |
| Response              | Ney               |                |      |                       | Value  | familiarity annuality CAR |     | **      |       |
| Before Bule           | Autorizat         | ion            |      |                       | Dearer | sapprozoon.zoonszown_oxs  |     | ~       |       |
| After Rule            | Accept            |                |      |                       | appeca | lborvjson                 |     | *       |       |
|                       |                   |                |      |                       |        |                           |     |         |       |
|                       |                   |                |      |                       |        |                           | Can | cet     | Silve |

13

| ©2003-2023 BeyondTrust Corporation. All Rights Reserved. Other trademarks identified on this page are owned by their respective owners. BeyondTrust is not a chartered bank or trust company, or | TC: 11/17/2023 |
|----------------------------------------------------------------------------------------------------|----------------|
| depository institution. It is not authorized to accept deposits or trust accounts and is not licensed or regulated by any state or federal banking authority.                                    |                |

| etails Configuration<br>ettings Schema Pro | Correlation Accounts Risk Activity Data Source<br>ovisioning Policies | es Rules Password Policy |             |
|--------------------------------------------|-----------------------------------------------------------------------|--------------------------|-------------|
| Add Object Type Back Connection            | Settings                                                              |                          |             |
| Enable cURL 💿 🗌                            |                                                                       | Method 🦻                 |             |
| /v1/users                                  |                                                                       | POST                     | ~           |
| Header                                     | Bessense Attribute Manalan                                            |                          | Add Bow     |
| Body                                       | Schema Attribute (2)                                                  | Attribute Path           |             |
| Response                                   | firstname                                                             | firstname                | ×           |
| Before Rule                                | roles                                                                 | rolesi"].rolename        | ×           |
| After Rule                                 | active                                                                | active                   | 26          |
|                                            | admin                                                                 | admin                    | ×           |
|                                            | remoteUserID                                                          | remoteUserID             | ×           |
|                                            | localUserID                                                           | D                        | ×           |
|                                            | email                                                                 | email                    | ×           |
|                                            | lastname                                                              | lastname                 | ×           |
|                                            | username                                                              | username                 | ×           |
|                                            | XPath Namespace Mapping (For XML web services)                        |                          | Add Row     |
|                                            | Root Path 👔                                                           |                          |             |
|                                            | Successful Response Code 💿                                            |                          |             |
|                                            | 2**                                                                   |                          |             |
|                                            |                                                                       |                          | Cancel Save |

### Response

- 1. Select Response.
- 2. Configure the **Response Attribute Mappings** by clicking the Response Attribute Mapping **Add Row** button, and setting the following **Schema Attributes** and **Attribute Paths**.
  - firstname firstname
  - roles roles[\*].rolename
  - active active
  - admin admin
  - remoteUserID remoteUserID
  - localUserID localUserID
  - email email
  - lastname lastname
  - username username
- 3. Under**XPath Namespace Mapping**, set the **Successful Response Code** to 2\*\*.
- 4. Click Save.

# **Remove Entitlement**

To create a Remove Entitlement operation:

- 1. Click Add Operation, and for the Operation type, select Remove Entitlement.
- 2. Enter a Name for this operation.
- 3. At the right of the Remove Entitlement operation row, in the Actions column, click the Edit button (pencil).
- 4. Under Connection Settings, set the Context URL to /v1/users/\$plan.nativeIdentity\$/roles/\$plan.roles\$ endpoint, and set the Method to DELETE.

#### Header

- 1. Select Header.
- 2. At the right of Header, click **Add Row** to add each of the following **Keys** and **Values**:
  - a. For **Authorization**, set the value as *Bearer* \$*application.accesstoken\_CA*\$.
  - b. For Accept, set the value as application/json.

#### Edit Application BeyondTrust Unix & Linux

Edit Application BeyondTrust Unix & Linux

| etails Configuration   | Correlation       | Accounts       | Risk | Activity Data Sources | Rules   | Password Policy                |   |        |   |
|------------------------|-------------------|----------------|------|-----------------------|---------|--------------------------------|---|--------|---|
| ettings Schema Pro     | visioning Poli    | cles           |      |                       |         |                                |   |        |   |
| Add Object Type        |                   |                |      |                       |         |                                |   |        |   |
| Back Connection        | Settings          |                |      |                       |         |                                |   |        |   |
| Enable cURL 2          |                   |                |      |                       | Method  |                                |   |        |   |
| /v1/users/\$plan.nativ | eldentity\$/roles | /\$plan.roles/ | 5    |                       | DELE    | TE                             |   |        |   |
| Header                 | Header            |                |      |                       |         |                                | ~ | id Row |   |
| Body                   | Key               |                |      |                       | Value   |                                |   |        |   |
| Response               | Authorizatio      | m              |      |                       | Bearer  | \$application.accesstoken_CA\$ | х |        |   |
| Before Rule            | Accept            |                |      |                       | applica | don/json                       | × |        |   |
| After Rule             |                   |                |      |                       |         |                                |   |        |   |
|                        |                   |                |      |                       |         |                                | 0 |        | - |

14

| SALES: www.beyondtrust.com/contac | SUPPORT: www.beyondtrust.com/support | DOCUMENTATION: www.beyondtrust.com/docs |
|-----------------------------------|--------------------------------------|-----------------------------------------|
|-----------------------------------|--------------------------------------|-----------------------------------------|

| and Object Taxe        | summing, and a                                |                   |         |
|------------------------|-----------------------------------------------|-------------------|---------|
| and Object Type        |                                               |                   |         |
| Back Connection        | Settings                                      |                   |         |
| nable cUBL 📧 🗌         |                                               |                   |         |
| Content 1971           |                                               | Method (9)        |         |
| Ad Assem/Rolan path    | aldeatit & wales & ales wales                 | Method 2          |         |
| /vi/usela/apidit.ttauv | render nit yan oriesraphian noriesa           | Pol               |         |
| Header                 | Response Attribute Mapping                    |                   | Add Row |
| Body                   | Schema Attribute                              | Attribute Path    |         |
| Response               | firstname                                     | firstname         | 36      |
| Before Rule            | roles                                         | roles("].rolename | ×       |
| After Rule             | active                                        | active            | ×       |
|                        | admin                                         | admin             | ×       |
|                        | remoteUserID                                  | remoteUserID      | ×       |
|                        | localUserID                                   | localUserID       | ×       |
|                        | email                                         | email             | ×       |
|                        | lastname                                      | lastname          | ×       |
|                        | username                                      | username          | 36      |
|                        | XPath Namespace Mapping (For XML web services | 0                 | Add Row |
|                        | Boot Path                                     |                   |         |
|                        |                                               |                   |         |
|                        | Successful Response Code 3                    |                   | 6       |
|                        | 014                                           |                   |         |

### Response

- 1. Select Response.
- 2. Configure the **Response Attribute Mappings** by clicking the Response Attribute Mapping **Add Row** button, and setting the following **Schema Attributes** and **Attribute Paths**.
  - firstname firstname
  - roles roles[\*].rolename
  - active active
  - admin admin
  - remoteUserID remoteUserID
  - localUserID localUserID
  - email email
  - lastname lastname
  - username username
- 3. Under**XPath Namespace Mapping**, set the **Successful Response Code** to 2\*\*.
- 4. Click Save.

# **Disable Account-1**

To create a Disable Account-1 operation:

- 1. Click Add Operation, and for the Operation type, select Disable Account-1.
- 2. Enter a Name for this operation.
- 3. At the right of the Disable Account-1 operation row, in the Actions column, click the Edit button (pencil).
- 4. Under Connection Settings, set the Context URL to /v1/users/\$plan.nativeIdentity\$ endpoint, and set the Method to GET.

#### Header

- 1. Select Header.
- 2. At the right of Header, click **Add Row** to add each of the following **Keys** and **Values**:
  - a. For **Authorization**, set the value as *Bearer* \$*application.accesstoken\_CA*\$.
  - b. For Accept, set the value as application/json.

| Edit Ap | plication B   | eyondTru    | st Unix & | Lin  | шх                    |       |                 |
|---------|---------------|-------------|-----------|------|-----------------------|-------|-----------------|
| Details | Configuration | Correlation | Accounts  | Bisk | Activity Data Sources | Bules | Password Policy |

| dd Object Type        |                                    |                          |         |
|-----------------------|------------------------------------|--------------------------|---------|
| Back Connection       | Settings                           |                          |         |
| inable cURL 💿 🗌       |                                    |                          |         |
| Context URL 💿         |                                    | Method 💿                 |         |
| /v1/users/\$plan.nat/ | veldentity\$/roles/\$plan.roles\$  | DELETE                   |         |
| Header                | Response Attribute Mapping         |                          | Add Row |
| Body                  | Reference Attribute                | Andreas Park an          |         |
| Response              | Schema Attribute :                 | Attribute Path >         |         |
| Before Rule           | - Inschame                         | manane<br>minetti minome | ~       |
| After Rule            | roles                              | roesi proetane           | ~       |
|                       | active                             | active                   |         |
|                       | admin                              | aomin                    |         |
|                       | remoteusenD                        | remoteusenu              |         |
|                       | iocal UseriD                       | locausenu                |         |
|                       | emai                               | emai                     |         |
|                       | lastname                           | lastname                 | ×       |
|                       | usemame                            | username                 | ×       |
|                       | XPath Namespace Mapping (For XML w | ab services)             | Add Row |
|                       | Root Path 🦻                        |                          |         |
|                       | Successful Response Code 🗵         |                          |         |
|                       | 2**                                |                          |         |
|                       |                                    |                          |         |

#### Edit Application BeyondTrust Unix & Linux

| tails Configuration   | Correlation Accounts | Risk Activity Data S | ources Rules Password Policy          |         |
|-----------------------|----------------------|----------------------|---------------------------------------|---------|
| tings Schema Pr       | ovisioning Policies  |                      |                                       |         |
| Add Object Type       |                      |                      |                                       |         |
| Back Connection       | Settings             |                      |                                       |         |
| Enable cURL 💽 🗌       |                      |                      | Method 1                              |         |
| /v1/users/\$plan.nati | /eldentity\$         |                      | GET                                   |         |
| Header                | Header               |                      |                                       | Add Row |
| Body                  | Key                  |                      | Value                                 |         |
| Response              | Authorization        |                      | Bearer \$application.accesstoken_CA\$ | 34      |
| Balana Dola           | Accept               |                      | application/json                      | ×       |
| before hale           |                      |                      |                                       |         |
| After Rule            |                      |                      |                                       |         |

15

SALES: www.beyondtrust.com/contact SUPPORT: www.beyondtrust.com/support DOCUMENTATION: www.beyondtrust.com/docs

### Response

- 1. Select Response.
- Configure the Response Attribute Mappings by clicking the Response Attribute Mapping Add Row button, and setting the following Schema Attributes and Attribute Paths.
  - firstname firstname
  - roles roles[\*].rolename
  - active active
  - admin admin
  - remoteUserID remoteUserID
  - localUserID localUserID
  - email email
  - lastname lastname
  - username username
- 3. Under**XPath Namespace Mapping**, set the **Successful Response Code** to *200*.
- 4. Click Save.

# **Disable Account-2**

To create a Disable Account-2 operation:

- 1. Click Add Operation, and for the Operation type, select Disable Account-2.
- 2. Enter a Name for this operation.
- 3. At the right of the Disable Account-2 operation row, in the Actions column, click the Edit button (pencil).
- 4. Under Connection Settings, set the Context URL to /v1/users/\$plan.nativeIdentity\$ endpoint, and set the Method to PUT.

#### Header

- 1. Select Header.
- 2. At the right of Header, click **Add Row** to add each of the following **Keys** and **Values**:
  - a. For **Authorization**, set the value as *Bearer* \$*application.accesstoken\_CA*\$.
  - b. For Accept, set the value as application/json.

| Id Object Type      | Sattians                           |                   |         |
|---------------------|------------------------------------|-------------------|---------|
| Back Commeteou      | Gettinga                           |                   |         |
| able cURL 👔 🗆       |                                    |                   |         |
| ontext URL 💽        | un la la cantila di                | Method 2          |         |
| /vi/users/spian.nau | verdemitys                         | GET               |         |
| Header              | Response Attribute Mapping         |                   | Add Row |
| Body                | Schema Attribute                   | Attribute Path    |         |
| Response            | firstname                          | firstname         | ×       |
| Before Rule         | roles                              | roles["].rolename | ×       |
| After Rule          | active                             | active            | ×       |
|                     | admin                              | admin             | ×       |
|                     | remoteUserID                       | remoteUserID      | ×       |
|                     | localUserID                        | localUserID       | ×       |
|                     | email                              | email             | ×       |
|                     | lastname                           | lastname          | ж       |
|                     | username                           | username          | ж       |
|                     | XPath Namespace Mapping (For XML w | ab services)      | Add Row |
|                     | Root Path 2                        |                   |         |
|                     |                                    |                   |         |
|                     | Successful Response Code 👔         |                   |         |

#### Edit Application BevondTrust Unix & Linux

Edit Application BeyondTrust Unix & Linux

| tings Schema Pr                                                                                                    | ovisioning Pol                         | licies |  |                                  |                               |         |  |
|----------------------------------------------------------------------------------------------------|----------------------------------------|--------|--|----------------------------------|-------------------------------|---------|--|
| Add Object Turne                                                                                                    |                                        |        |  |                                  |                               |         |  |
| And colect type                                                                                                    |                                        |        |  |                                  |                               |         |  |
| Back Connection                                                                                                    | Settings                               |        |  |                                  |                               |         |  |
|                                                                                                    |                                        |        |  |                                  |                               |         |  |
| Easthin still -                                                                                                    |                                        |        |  |                                  |                               |         |  |
| Enable cURL 💌 🗌                                                                                                    |                                        |        |  |                                  |                               |         |  |
| Enable cURL 💌 🗌                                                                                                    |                                        |        |  | Method                           |                               |         |  |
| Enable cURL  Context URL  Av1/users/\$plan.nati                                                                                     | veldentity\$                           |        |  | Method<br>PUT                    | 5                             |         |  |
| Enable cURL ()<br>Context URL ()<br>/v1/users/\$plan.nati<br>Header                                                                 | veldentity\$<br>Header                 |        |  | Method<br>PUT                    | 8                             | Add Row |  |
| Enable cURL 2 Context URL 2 Art/users/\$plan.nati Header Body                                                                       | Header                                 |        |  | PUT                              | 0                             | Add Row |  |
| Enable cURL 🔋 🗌<br>Context URL 🔋<br>Art/users/\$plan.nati<br>Header<br>Body<br>Response                                             | Header<br>Key                          |        |  | Method<br>PUT<br>Value           | 8                             | Add Row |  |
| Enable cURL                                                                                                    | Header<br>Key<br>Authorizati           | on     |  | Method<br>PUT<br>Value<br>Bearer | Sepplication accessiblen_CA\$ | Add Row |  |
| Enable cURL 2 Context URL 2 Context URL 3 V1/users/\$plan.nati<br>V1/users/\$plan.nati<br>Header<br>Body<br>Response<br>Before Rule | Header<br>Key<br>Authorizati<br>Accept | on     |  | Value<br>Bearer<br>applice       | sapptcation.accesstoken_CA\$  | Add Row |  |

16

SALES: www.beyondtrust.com/contact SUPPORT: www.beyondtrust.com/support DOCUMENTATION: www.beyondtrust.com/docs

# Body

- 1. Select Body.
- 2. Ensure the Raw option is selected.
- 3. Configure **Body** using the text as written below.

#### Edit Application BeyondTrust Unix & Linux

| Details Configuration  | Correlation Accounts Risk Activity Data | Sources Rules Password Policy |             |
|------------------------|-----------------------------------------|-------------------------------|-------------|
| Settings Schema Pro    | visioning Policies                      |                               |             |
| Add Object Type        |                                         |                               |             |
| Back Connection 5      | iettings                                |                               |             |
| Enable cURL 🝸 🗌        |                                         |                               |             |
| Context URL            |                                         | Method 💌                      |             |
| /v1/users/\$plan.nativ | eldentity\$                             | PUT                           | ~           |
| Header                 | Body                                    |                               |             |
| Body                   | o form-data® raw                        |                               |             |
| Response               |                                         |                               |             |
| Before Rule            | "username": "\$response.username\$".    |                               |             |
| After Rule             | "email": "\$response.email\$",          |                               |             |
|                        |                                         |                               |             |
|                        |                                         |                               | Gancel Save |
|                        |                                         |                               |             |

```
{
  "username": "$response.username$",
  "email": "$response.email$",
  "firstname": "$response.firstname$",
  "lastname": "$response.lastname$",
  "active": false
}
```

### Response

- 1. Select Response.
- Configure the Response Attribute Mappings by clicking the Response Attribute Mapping Add Row button, and setting the following Schema Attributes and Attribute Paths.
  - firstname firstname
  - roles roles[\*].rolename
  - active active
  - admin admin
  - remoteUserID remoteUserID
  - localUserID localUserID
  - email email
  - lastname lastname
  - username username
- 3. Under**XPath Namespace Mapping**, set the **Successful Response Code** to *200*.
- 4. Click Save.

#### Edit Application BeyondTrust Unix & Linux

| dd Object Type       |                                                |                   |         |
|----------------------|------------------------------------------------|-------------------|---------|
| Back Connection      | Settings                                       |                   |         |
| nable cliBL .        |                                                |                   |         |
| Context LIDI         |                                                | Method a          |         |
| /v1/users/Splan path | alcientitu\$                                   | PLIT              |         |
|                      |                                                |                   |         |
| Header               | Response Attribute Mapping                     |                   | Add Row |
| Body                 | Schema Attribute                               | Attribute Path 3  |         |
| Response             | firstname                                      | firstname         | ×       |
| Before Rule          | roles                                          | roles(").rolename | ×       |
| After Rule           | active                                         | active            | ×       |
|                      | admin                                          | admin             | ×       |
|                      | remoteUserID                                   | remoteUserID      | ×       |
|                      | localUserID                                    | localUserID       | ×       |
|                      | email                                          | email             | ×       |
|                      | lastname                                       | lastname          | x       |
|                      | username                                       | username          | ж       |
|                      | XPath Namespace Mapping (For XML web services) |                   | Add Row |
|                      |                                                |                   |         |
|                      | Root Path 2                                    |                   |         |
|                      |                                                |                   |         |
|                      | Successful Response Code 👔                     |                   |         |
|                      |                                                |                   |         |

17

<sup>©2003-2023</sup> BeyondTrust Corporation. All Rights Reserved. Other trademarks identified on this page are owned by their respective owners. BeyondTrust is not a chartered bank or trust company, or TC: 11/17/2023 depository institution. It is not authorized to accept deposits or trust accounts and is not licensed or regulated by any state or federal banking authority.

# **Enable Account-1**

To create an Enable Account-1 operation:

- 1. Click Add Operation, and for the Operation type, select Enable Account-1.
- 2. Enter a Name for this operation.
- 3. At the right of the Enable Account-1 operation row, in the Actions column, click the Edit button (pencil).
- 4. Under Connection Settings, set the Context URL to /v1/users/\$plan.nativeIdentity\$ endpoint, and set the Method to GET.

### Header

- 1. Select Header.
- 2. At the right of Header, click **Add Row** to add each of the following **Keys** and **Values**:
  - a. For **Authorization**, set the value as *Bearer* \$*application.accesstoken\_CA*\$.
  - b. For Accept, set the value as application/json.

#### Edit Application BeyondTrust Unix & Linux

| ings Schema Pr                                                                                  | ovisioning Polici                                  | 95 |  |                                            |                                                   |   |              |
|-------------------------------------------------------------------------------------------------|----------------------------------------------------|----|--|--------------------------------------------|---------------------------------------------------|---|--------------|
| Add Object Type                                                                                 |                                                    |    |  |                                            |                                                   |   |              |
| Back Connection                                                                                 | Settings                                           |    |  |                                            |                                                   |   |              |
| Enable cURL 👔 🗌                                                                                 |                                                    |    |  |                                            |                                                   |   |              |
|                                                                                                 |                                                    |    |  |                                            |                                                   |   |              |
| Context URL 💽                                                                                   |                                                    |    |  | Method                                     | 2                                                 |   |              |
| Context URL 💽<br>/v1/users/\$plan.nati                                                          | veldentity\$                                       |    |  | GET                                        | 2                                                 |   |              |
| Context URL 💽<br>/v1/users/\$plan.nati<br>Header                                                | veldentity\$                                       |    |  | GET                                        | 2                                                 |   | Add Row      |
| Context URL ()<br>/v1/users/\$pian.nati<br>Header<br>Body                                       | Header                                             |    |  | Method<br>GET<br>Value                     | 2                                                 |   | Add Row      |
| Context URL ()<br>/v1/users/\$pian.nati<br>Header<br>Body<br>Response                           | Header<br>Key<br>Authorization                     |    |  | Method<br>GET<br>Value<br>Bearer           | 8<br>Sapplication.accesstoken, CAS                |   | Add Row      |
| Context URL  Cut/users/\$plan.nati Header Body Response Before Rule                             | Header<br>Key<br>Authorization<br>Accept           |    |  | Method<br>GET<br>Value<br>Bearer<br>applic | 3<br>Sapplication.accesstoken, CAS<br>tition/json |   | Add Row<br>K |
| Context URL<br>/v1/users/\$plan.nati<br>Header<br>Body<br>Response<br>Before Rule<br>After Rule | Header<br>Header<br>Key<br>Authorization<br>Accept |    |  | Method<br>GET<br>Value<br>Bearer<br>applic | 3<br>Sapplication.accesstoken, CAS<br>titorition  | 3 | Add Row<br>K |

### Response

- 1. Select Response.
- Configure the Response Attribute Mappings by clicking the Response Attribute Mapping Add Row button, and setting the following Schema Attributes and Attribute Paths.
  - firstname firstname
  - roles roles[\*].rolename
  - active active
  - admin admin
  - remoteUserID remoteUserID
  - localUserID localUserID
  - email email
  - lastname lastname
  - username username
- 3. Under**XPath Namespace Mapping**, set the **Successful Response Code** to *200*.
- 4. Click Save.

#### Edit Application BeyondTrust Unix & Linux

| gs Schema Pro         | vvisioning Policies                      |                  |          |
|-----------------------|------------------------------------------|------------------|----------|
| Back Connection       | Settings                                 |                  |          |
| able cURL 💽 🗌         |                                          |                  |          |
| ntext URL 💽           |                                          | Method 💌         |          |
| v1/users/\$plan.nativ | veldentity\$                             | GET              |          |
| Header                | Deserves Michaels Manalas                |                  | Add Row  |
| Body                  | Response Attribute Mapping               |                  |          |
| Response              | Schema Attribute 😨                       | Attribute Path 🦻 | -        |
| Before Rule           | trstname                                 | hrstname         |          |
| After Bule            | roles                                    | roles[].rolename |          |
|                       | active                                   | active           | <u>x</u> |
|                       | admin                                    | admin            | ×        |
|                       | remoteUserID                             | remoteUserID     | ×        |
|                       | localUserID                              | localUserID      | ×        |
|                       | email                                    | email            | 26       |
|                       | lastname                                 | lastname         | ×        |
|                       | username                                 | username         | ×        |
|                       | XPath Namespace Mapping (For XML web set | rvices)          | Add Row  |
|                       | Root Path 👔                              |                  |          |
|                       | Successful Response Code 👔               |                  | 6        |
|                       | 200                                      |                  |          |

18

# **Enable Account-2**

To create an Enable Account-2 operation:

- 1. Click Add Operation, and for the Operation type, select Enable Account-2.
- 2. Enter a Name for this operation.
- 3. At the right of the Enable Account-2 operation row, in the Actions column, click the Edit button (pencil).
- 4. Under Connection Settings, set the Context URL to /v1/users/\$plan.nativeIdentity\$ endpoint, and set the Method to PUT.

### Header

- 1. Select Header.
- 2. At the right of Header, click **Add Row** to add each of the following **Keys** and **Values**:
  - a. For **Authorization**, set the value as *Bearer* \$*application.accesstoken\_CA*\$.
  - b. For Accept, set the value as application/json.

#### Edit Application BeyondTrust Unix & Linux

| tings Schema Pr                           | ovisioning Policies                      | HISK ACTIVITY Data Soc | roes rules rassword rolloy                                      |         |
|-------------------------------------------|------------------------------------------|------------------------|-----------------------------------------------------------------|---------|
| Add Object Type                           |                                          |                        |                                                                 |         |
| Back Connection                           | Settings                                 |                        |                                                                 |         |
| Enable cURL 💿 🗌                           |                                          |                        |                                                                 |         |
| Context URL 💽                             |                                          |                        | Method :                                                        |         |
| /v1/users/\$plan.nati                     | veldentity\$                             |                        | PUT                                                             |         |
|                                           |                                          |                        |                                                                 |         |
| Header                                    | Header                                   |                        |                                                                 | Add Row |
| Header<br>Body                            | Header                                   |                        | Value                                                           | Add Row |
| Header<br>Body<br>Response                | Header<br>Key<br>Authorization           |                        | Value<br>Bearer Sapplication.accesstoken_CAS                    | Add Row |
| Header<br>Body<br>Response<br>Before Rule | Header<br>Key<br>Authorization<br>Accept |                        | Value<br>Betrer Sapplication.socesstoken_CAS<br>septication/pon | Add Row |

# Body

- 1. Select Body.
- 2. Ensure the **Raw** option is selected.
- 3. Configure **Body** using the text as written below.

#### Edit Application BeyondTrust Unix & Linux

| tails Configuration   | Correlation Accounts Risk Activity Dat                | Sources Rules Password Policy |  |
|-----------------------|-------------------------------------------------------|-------------------------------|--|
| ttings Schema Pr      | ovisioning Policies                                   |                               |  |
| Add Object Type       |                                                       |                               |  |
| Back Connection       | Settings                                              |                               |  |
| Enable cURL 👔 🗌       |                                                       |                               |  |
| Context URL 👔         |                                                       | Method 👔                      |  |
| /v1/users/\$plan.nati | veldentity\$                                          | PUT                           |  |
| Header                | Body                                                  |                               |  |
| Body                  |                                                       |                               |  |
| Response              | o form-data® raw                                      |                               |  |
| Before Rule           | <pre>{     "username": "\$response.username\$",</pre> |                               |  |
| After Rule            | "email": "\$response.email\$",                        |                               |  |
|                       |                                                       |                               |  |

19

"username": "\$response.username\$", "email": "\$response.email\$", "firstname": "\$response.firstname\$", "lastname": "\$response.lastname\$", "active": true }

#### Response

- 1. Select Response.
- 2. Configure the **Response Attribute Mappings** by clicking the Response Attribute Mapping **Add Row** button, and setting the following **Schema Attributes** and **Attribute Paths**.
  - firstname firstname
  - roles roles[\*].rolename
  - active active
  - admin admin
  - remoteUserID remoteUserID
  - localUserID localUserID
  - email email
  - lastname lastname
  - username username
- 3. Under**XPath Namespace Mapping**, set the **Successful Response Code** to *200*.
- 4. Click Save.

# **Change Password**

To create a Change Password operation:

- 1. Click Add Operation, and for the Operation type, select Change Password.
- 2. Enter a Name for this operation.
- 3. At the right of the Change Password operation row, in the Actions column, click the Edit button (pencil).
- 4. Under Connection Settings, set the Context URL to /v1/users/\$plan.nativeIdentity\$/password endpoint, and set the Method to PUT.

#### Header

- 1. Select Header.
- 2. At the right of Header, click **Add Row** to add each of the following **Keys** and **Values**:
  - a. For **Authorization**, set the value as *Bearer* \$*application.accesstoken\_CA*\$.
  - b. For Accept, set the value as application/json.

# Edit Application BeyondTrust Unix & Linux

|                       | Correlation Accounts hisk Activity Data Sou    | ces nues rassword rolley |             |
|-----------------------|------------------------------------------------|--------------------------|-------------|
| attings Schema Pro    | ovisioning Policies                            |                          |             |
|                       |                                                |                          |             |
| Add Object Type       |                                                |                          |             |
| Back Connection       | Settings                                       |                          |             |
| 0                     |                                                |                          |             |
| Enable CORL 🕐 🕒       |                                                |                          |             |
| Context URL           |                                                | Method 🗵                 |             |
| /v1/users/splan.nativ | veidentitys                                    | PUT                      | Ŷ           |
| Header                | Response Attribute Mapping                     |                          | Add Row     |
| Body                  | Schams Attribute (1)                           | Attribute Path (1)       |             |
| Response              | firstraine                                     | firstname                | 2           |
| Before Rule           | roles                                          | roles!"L/olename         | x           |
| After Rule            | active                                         | active                   | ×           |
|                       | admin                                          | admin                    | ×           |
|                       | remoteUserID                                   | remoteUserID             | ×           |
|                       | localUserID                                    | localUserID              | ×           |
|                       | email                                          | email                    | ×           |
|                       | lastname                                       | lastname                 | ×           |
|                       | usemame                                        | username                 | ×           |
|                       | XPath Namespace Mapping (For XML web services) |                          | Add Row     |
|                       |                                                |                          |             |
|                       | Root Path 👔                                    |                          |             |
|                       |                                                |                          | 4           |
|                       | Successful Response Code 2                     |                          |             |
|                       | 200                                            |                          |             |
|                       |                                                |                          |             |
|                       |                                                |                          | Cancel Save |

#### Edit Application BeyondTrust Unix & Linux

| Add Object Type                           |                        |                                                |         |
|-------------------------------------------|------------------------|------------------------------------------------|---------|
| Back Connection                           | Settings               |                                                |         |
|                                           |                        |                                                |         |
| Enable cURL 👔 🗌                           |                        |                                                |         |
| Context URL 💽                             |                        | Method 💽                                       |         |
| /v3/users/\$plan.nati                     | veldentity\$/password  | PUT                                            |         |
|                                           |                        |                                                |         |
|                                           | Handar                 |                                                | Add Row |
| Header                                    | Header                 |                                                |         |
| Header<br>Body                            | Key                    | Value                                          |         |
| Header<br>Body<br>Response                | Key<br>Authorization   | Value<br>Bearer \$application.accesstoken_CA\$ | *       |
| Header<br>Body<br>Response<br>Before Rule | - Key<br>Authorization | Value<br>Bears Sapplication.accesstoken_CAS    | X       |

20

SALES: www.beyondtrust.com/contact SUPPORT: www.beyondtrust.com/support DOCUMENTATION: www.beyondtrust.com/docs

# Body

- 1. Select Body.
- 2. Ensure the Raw option is selected.
- 3. Configure **Body** using the text as written below.

#### Edit Application BeyondTrust Unix & Linux

| Details Configuration Co  | orrelation Accounts Risk | Activity Data Sources | Rules Password Policy |        |      |
|---------------------------|--------------------------|-----------------------|-----------------------|--------|------|
| Settings Schema Provis    | sioning Policies         |                       |                       |        |      |
| Add Object Type           |                          |                       |                       |        |      |
| Back Connection Set       | tings                    |                       |                       |        |      |
| Enable cURL 💿 🗌           |                          |                       |                       |        |      |
| Context URL 💿             |                          |                       | Method T              |        |      |
| /v3/users/\$plan.nativelo | lentity\$/password       |                       | PUT                   |        | ~    |
| Header                    | Body                     |                       |                       |        |      |
| Body                      | form-data? raw           |                       |                       |        |      |
| Response                  | Channe and a state of    |                       |                       |        |      |
| Before Rule               | { new_password : aprant  | Asseworde }           |                       |        |      |
| After Rule                |                          |                       |                       |        |      |
|                           |                          |                       |                       | Cancel | Save |

{"new\_password":"\$plan.password\$"}

### Response

- 1. Select Response.
- 2. Configure the **Response Attribute Mappings** by clicking the Response Attribute Mapping **Add Row** button, and setting the following **Schema Attributes** and **Attribute Paths**.
  - firstname firstname
  - roles roles[\*].rolename
  - active active
  - admin admin
  - remoteUserID remoteUserID
  - localUserID localUserID
  - email email
  - lastname lastname
  - username username
- 3. Under**XPath Namespace Mapping**, set the **Successful Response Code** to *200*.
- 4. Click Save.

# **Unlock Account**

To create an Unlock Account operation:

- 1. Click Add Operation, and for the Operation type, select Unlock Account.
- 2. Enter a Name for this operation.
- 3. At the right of the Unlock Account operation row, in the Actions column, click the Edit button (pencil).
- 4. Under **Connection Settings**, set the **Context URL** to /v3/users/\$plan.nativeIdentity\$/lock endpoint, and set the **Method** to DELETE.

#### Edit Application BeyondTrust Unix & Linux

| Add Object Type        |                                                |                   |          |
|------------------------|------------------------------------------------|-------------------|----------|
| Back Connection        | Settings                                       |                   |          |
| Enable cURL 💌 🗌        |                                                |                   |          |
| Context URL 👔          |                                                | Method 2          |          |
| /v3/users/\$plan.nativ | eldentity\$/password                           | PUT               |          |
| Mandar                 |                                                |                   | Add Down |
| Body                   | Response Attribute Mapping                     |                   | Page 100 |
| Besponse               | Schema Attribute 💽                             | Attribute Path 💽  |          |
| Before Bule            | firstname                                      | firstname         | ×        |
| Atter Pula             | roles                                          | roles[1].rolename | 20       |
| Pilot Halo             | active                                         | active            | ×        |
|                        | admin                                          | admin             | ×        |
|                        | remoteUserID                                   | remoteUserID      | 26       |
|                        | localUserID                                    | localUserID       | ×        |
|                        | email                                          | email             | ×        |
|                        | lastname                                       | lastname          | ×        |
|                        | usemame                                        | username          | ×        |
|                        | XPath Namespace Mapping (For XML web services) |                   | Add Row  |
|                        | Root Path 👔                                    |                   |          |
|                        | Successful Response Code 👔                     |                   |          |
|                        | 200                                            |                   |          |

21

### Header

1. Select Header.

BeyondTrust

- 2. At the right of Header, click **Add Row** to add each of the following **Keys** and **Values**:
  - a. For **Authorization**, set the value as *Bearer* \$*application.accesstoken\_CA*\$.
  - b. For Accept, set the value as application/json.

#### Edit Application BeyondTrust Unix & Linux

| Settings Schema Provisio    | ning Policies |               |                            |         |
|-----------------------------|---------------|---------------|----------------------------|---------|
| Add Object Type             |               |               |                            |         |
| Back Connection Setting     | gs            |               |                            |         |
| Enable cURL 💿 🗌             |               |               |                            |         |
| Context URL 1               |               | Method 💿      |                            |         |
| /v3/users/\$plan.nativelden | tity\$/lock   | DELETE        |                            | ~       |
| Header                      | Header        |               |                            | Add Row |
| Body                        | Key           | Value         |                            |         |
| Response                    | Authorization | Bearer \$app  | plication.accesstoken_CA\$ | ×       |
| Before Rule                 | Accept        | application/) | (json                      | ×       |
| After Rule                  |               |               |                            |         |
|                             |               |               |                            | Cancel  |

# Response

- 1. Select Response.
- 2. Configure the **Response Attribute Mappings** by clicking the Response Attribute Mapping **Add Row** button, and setting the following **Schema Attributes** and **Attribute Paths**.
  - firstname firstname
  - roles roles[\*].rolename
  - active active
  - admin admin
  - remoteUserID remoteUserID
  - localUserID localUserID
  - email email
  - lastname lastname
  - username username
- 3. Under**XPath Namespace Mapping**, set the **Successful Response Code** to *200*.
- 4. Click Save.

# **Delete Account**

To create a Delete Account operation:

- 1. Click Add Operation, and for the Operation type, select Delete Account.
- 2. Enter a Name for this operation.
- 3. At the right of the Delete Account operation row, in the Actions column, click the Edit button (pencil).
- 4. Under **Connection Settings**, set the **Context URL** to /v1/users/\$plan.nativeIdentity\$/lock endpoint, and set the **Method** to DELETE.

#### Edit Application BeyondTrust Unix & Linux

| dd Object Type         |                                                |                   |         |
|------------------------|------------------------------------------------|-------------------|---------|
| Back Connection        | Settings                                       |                   |         |
| inable cURL 💿 🗌        |                                                |                   |         |
| ontext URL 💽           |                                                | Method 📧          |         |
| /v3/users/\$plan.nativ | reldentity\$/lock                              | DELETE            |         |
| Header                 |                                                |                   |         |
| Body                   | Response Attribute Mapping                     |                   | ADD HOW |
| Besoonse               | Schema Attribute 💽                             | Attribute Path 📧  |         |
| Before Rule            | firstname                                      | firshame          | ×       |
| After Rule             | roles                                          | roles["].rolename | ×       |
|                        | active                                         | active            | ×       |
|                        | admin                                          | admin             | 26      |
|                        | remoteUserID                                   | remoteUserID      | 24      |
|                        | localUserID                                    | localUserID       | ×       |
|                        | email                                          | email             | ×       |
|                        | lastname                                       | lastname          | ×       |
|                        | usemame                                        | username          | ж       |
|                        | XPath Namespace Mapping (For XML web services) |                   | Add Row |
|                        | Read Date 19                                   |                   |         |
|                        | NOOL PAUL I                                    |                   |         |
|                        |                                                |                   |         |
|                        | Successful Response Code 👔                     |                   |         |

22

### Header

- 1. Select Header.
- 2. At the right of Header, click **Add Row** to add each of the following **Keys** and **Values**:
  - a. For **Authorization**, set the value as *Bearer* \$*application.accesstoken\_CA*\$.
  - b. For Accept, set the value as application/json.

#### Edit Application BeyondTrust Unix & Linux

| Details Configuration C  | orrelation Accounts Ris | k Activity Data Sources | Rules Password Policy                 |             |
|--------------------------|-------------------------|-------------------------|---------------------------------------|-------------|
| Settings Schema Provi    | sioning Policies        |                         |                                       |             |
| Add Object Type          |                         |                         |                                       |             |
| Back Connection Se       | ttings                  |                         |                                       |             |
| Enable cURL 👔 🗌          |                         |                         |                                       |             |
| Context URL              |                         |                         | Method 1                              |             |
| /v1/users/\$plan.nativel | dentity\$               |                         | DELETE                                | ~           |
| Header                   | Header                  |                         |                                       | Add Row     |
| Body                     | Key                     |                         | Value                                 |             |
| Response                 | Authorization           |                         | Bearer \$application.accesstoken_CA\$ | ×           |
| Before Rule              | Accept                  |                         | application/json                      | ×           |
| Alter Hale               |                         |                         |                                       |             |
|                          |                         |                         |                                       | Gancel Save |
|                          |                         |                         |                                       |             |

### Response

- 1. Select Response.
- 2. Under**XPath Namespace Mapping**, set the **Successful Response Code** to 2\*\*.
- 3. Click Save.

| dit Applicatio | n Beyona | Trust Unix | & Linux |
|----------------|----------|------------|---------|
|                |          |            |         |
|                |          |            |         |

| ettings Schema Pr     | ovisioning Policies                      |          |         |
|-----------------------|------------------------------------------|----------|---------|
| Add Object Type       |                                          |          |         |
| Back Connection       | Settings                                 |          |         |
| Enable cURL 👔 🗌       |                                          |          |         |
| Context URL 💽         |                                          | Method 💿 |         |
| /v1/users/\$plan.nati | veldentity\$                             | DELETE   | v       |
| Header                | Response Attribute Mapping               |          | Add Row |
| Body                  |                                          |          |         |
| Response              | XPath Namespace Mapping (For XML web ser | vices)   | Add Row |
| Before Rule           |                                          |          |         |
| After Rule            | Root Path 👔                              |          |         |
|                       |                                          |          |         |
|                       | Successful Response Code 👔               |          |         |
|                       | 2**                                      |          |         |
|                       |                                          |          | Control |
|                       |                                          |          | Gancer  |

Now that we have all Connector Operations configured, let's configure the Schema.

# **Account Schema**

To configure the Account Schema:

- 1. Under Configuration, select Schema, and then click Add Object Type.
- 2. For the object type, select Account.

# Details

Complete the **Details** section as follows:

- 1. For Native Object Type, enter user.
- 2. For Display Attribute, enter username.
- 3. For Identity Attribute, enter localUserID.

### Attributes

Complete the Attributes section as follows:

- 1. Click Add New Schema Attribute and enter Name, Description, Type, and Properties (if any) for each:
  - a. LocalUserID, LocalUserID, string
  - b. username, username, string
  - c. name, name, string
  - d. remoteUserID, remoteUserID, string
  - e. active, active, boolean
  - f. created, created, string
  - g. updated, updated, string
  - h. email, email, string
  - i. firstname, firstname, string
  - j. lastname, lastname, string
  - k. admin, admin, boolean
  - I. roles, roles, group, Managed, Entitlement, Multi-Valued
  - m. externalApiID, externalApiID, string
  - n. guid, guid, string
  - o. path, path, string
  - p. cn, cn, string
  - q. userType, userType, string
  - r. requiresGroup, requiresGroup, boolean

# **Group Schema**

To configure the Group Schema:

- 1. Under Configuration, select Schema, and then click Add Object Type.
- 2. For the object type, select Group.

| ails<br>ting | Schema Provisioning Policies | ounts Risk Activity Data Sources     | Rules Password Polic | y                                  |     |     |
|--------------|------------------------------|--------------------------------------|----------------------|------------------------------------|-----|-----|
| Obie         | ect Type: account            |                                      |                      |                                    |     |     |
|              | ule                          |                                      |                      |                                    |     |     |
| /010         | ina                          |                                      |                      |                                    |     |     |
| Nati         | ive Object Type              | Display Attribute                    |                      |                                    |     |     |
| LISER        | ſ                            | usemame                              |                      |                                    |     |     |
| Ider         | ntity Attribute              | Instance Attribute                   |                      |                                    |     |     |
| attri        | butes                        | Remediation Modifiable<br>Readonly ~ |                      |                                    |     |     |
|              | Name                         | Description                          | Туре                 | Properties                         |     |     |
| 0            | localUserID                  | localUserID                          | string v             |                                    |     |     |
|              |                              |                                      |                      |                                    | •   | Ed  |
| 0            | username                     | username                             | string v             |                                    | ~   |     |
|              |                              |                                      |                      |                                    | -   |     |
|              | name                         | name                                 | string V             |                                    | ٠   | Ed  |
|              | remoteUserID                 | remoteUserID                         | string v             |                                    |     |     |
|              |                              |                                      |                      |                                    | *   | Ed  |
|              | active                       | active                               | boolean v            |                                    | •   | Ed  |
| п            | created                      | created                              | string               |                                    |     |     |
|              |                              |                                      |                      |                                    | •   | Ed  |
| 0            | updated                      | updated                              | string 🗸             |                                    |     | l.  |
|              |                              |                                      |                      |                                    | - * | 1   |
| 0            | emai                         | email                                | string V             |                                    | \$  | Ed  |
| 0            | firstname                    | firstname                            | string ~             |                                    |     |     |
|              |                              |                                      |                      |                                    | *   | Ed  |
|              | lastrame                     | lastname                             | string v             |                                    | •   | Ed  |
| _            | admin                        | admin                                | honlass of           |                                    |     |     |
|              |                              |                                      | Coonair •            |                                    | •   | Ed  |
|              | roles                        | roles                                | group 🗸              | Managed, Entitlement, Multi-Valued |     | Į,  |
|              |                              |                                      |                      |                                    | •   | 1   |
| Π.           | externalApIID                | externalApiID                        | string v             |                                    | •   | Ed  |
| 0            | auid                         | auld                                 | string v             |                                    |     |     |
|              | C                            |                                      |                      |                                    | •   | Ed  |
| 0            | path                         | path                                 | string v             |                                    |     |     |
|              |                              |                                      |                      |                                    |     | ĩ   |
|              | cn                           | cn                                   | [string ∨            |                                    | ٠   | Ed  |
|              | userType                     | userType                             | string ~             |                                    |     |     |
|              |                              |                                      |                      |                                    | •   | Edi |

24

SALES: www.beyondtrust.com/contact SUPPORT: www.beyondtrust.com/support DOCUMENTATION: www.beyondtrust.com/docs

### Details

Complete the **Details** section as follows:

- 1. For Native Object Type, enter group.
- 2. For Display Attribute, enter rolename.
- 3. For Identity Attribute, enter rolename.

### Attributes

Complete the Attributes section as follows:

1. Click Add New Schema Attribute and enter Name, Description, Type, and Properties (if any) for each:

a. rolename, rolename, string

2. Click Save.

# **Provisioning Policy**

You also need a Provisioning Policy for account creation.

To configure the Provisionig Policy:

- 1. Under Configuration, select Provisioning Policies, and then click Add Object Type.
- 2. For the object type, select Account.

#### Account

- 1. To add a new policy, click Add Provisioning Policy.
- 2. For Name, enter Create Account.
- 3. For Description, enter Create Account.

Edit Application BeyondTrust Unix & Linux

| ype             | Name           |    |                |               |
|-----------------|----------------|----|----------------|---------------|
|                 |                | C  | Description    |               |
| reate           | Create Account | Cr | ireate Account | Delete Policy |
| pdate           |                |    |                | Add Policy    |
| elete           |                |    |                | Add Policy    |
| hable Account   |                |    |                | Add Policy    |
| sable Account   |                |    |                | Add Policy    |
| nlock Account   |                |    |                | Add Policy    |
| hange Password  | d              |    |                | Add Policy    |
| Application Dep | pendencies 👔   |    |                |               |

25

SALES: www.beyondtrust.com/contact SUPPORT: www.beyondtrust.com/support DOCUMENTATION: www.beyondtrust.com/docs

| Native Object Type                  | Display Attribute                                                                                               |          |            |     |
|-------------------------------------|----------------------------------------------------------------------------------------------------|----------|------------|-----|
| group                               | rolename                                                                                                    |          |            |     |
| Identity Attribute                  | Instance Attribute                                                                                              |          |            |     |
| rolename                            |                                                                                                    |          |            |     |
| Description Attribute               | Remediation Modifiable                                                                                          |          |            |     |
|                                     | Readonly ~                                                                                                    |          |            |     |
| Name                                | Description                                                                                                    | Туре     | Properties |     |
|                                     | and a manufacture of the second second second second second second second second second second second second se | string 🗸 |            | A.2 |
| rolename                            | loenarie                                                                                                    |          |            |     |
| D polename                          | Puerta ne                                                                                                    |          |            |     |
| Add New Schema Attribute Delete Sch | ema Attribute                                                                                                   |          |            |     |
| Add New Schema Attribute Delete Sch | ema Attribute                                                                                                   |          |            |     |

### **User Name**

- 1. Click Add Section, and enter User Name.
- 2. Under the **Edit Options > Settings**, enter the following:
  - a. Name: username
  - b. Display Name: User Name
  - c. Type: String
- 3. Under Edit Options > Value Settings, enter the following:
- 4. Value: Script
- 5. Type in the script text as follows:

|   | ate Account |              | Create Account |   |   |   | Details Save                                                                                                    | , |
|---|-------------|--------------|----------------|---|---|---|----------------------------------------------------------------------------------------------------|---|
|   | Add Section | Preview Form |                |   |   |   |                                                                                                    |   |
| ÷ | General     |              |                | 0 | ø | × | Edit Options                                                                                                    |   |
| ÷ | User Name   |              |                |   | 1 | × | Settings                                                                                                    |   |
| ÷ | Email       |              |                |   | ø | × |                                                                                                    |   |
| ÷ | firstname   |              |                |   | ø | × | Name                                                                                                    |   |
| ÷ | lastname    |              |                |   | ø | × |                                                                                                    |   |
| ÷ | Password    |              |                |   | ø | × | Display Name                                                                                                    |   |
| ÷ | active      |              |                |   | ø | × | User Name                                                                                                    |   |
|   |             |              |                |   |   |   | Туре                                                                                                    |   |
|   |             |              |                |   |   |   | Type<br>String<br>Type Settings                                                                                                    | • |
|   |             |              |                |   |   |   | Type<br>String<br>Type Settings<br>Value Settings                                                                                                    | • |
|   |             |              |                |   |   |   | Type Sting Type Settings Unkue Settings Dynamic                                                                                                    | • |
|   |             |              |                |   |   |   | Type<br>Sting<br>Type Settings<br>Unlue Settings<br>Dynamic<br>Value                                                                                          | • |
|   |             |              |                |   |   |   | Type<br>Sting<br>Type Settings<br>Dynamic<br>Value<br>Sorgt                                                                                                   | • |
|   |             |              |                |   |   |   | Type           String           Type Settings           Value Settings           Opmamic           Value           Script                                     | • |
|   |             |              |                |   |   |   | Type Settings Type Settings Value Settings Opmmic Value Sorigt return Sentity get/Attribute("finahame")="-"identity get/Attribute["lashname"): Allowed Values | • |

return identity.getAttribute("firstname")+'.'+identity.getAttribute("lastname");

6. Allowed Values: None

#### Email

- 1. Click Add Section, and enter Email.
- 2. Under the Edit Options > Settings, enter the following:
  - a. Name: email
  - b. Display Name: email
  - c. Type: String
- 3. Under Edit Options > Value Settings, enter the following:
- 4. Value: Script
- 5. Type in the script text as follows:

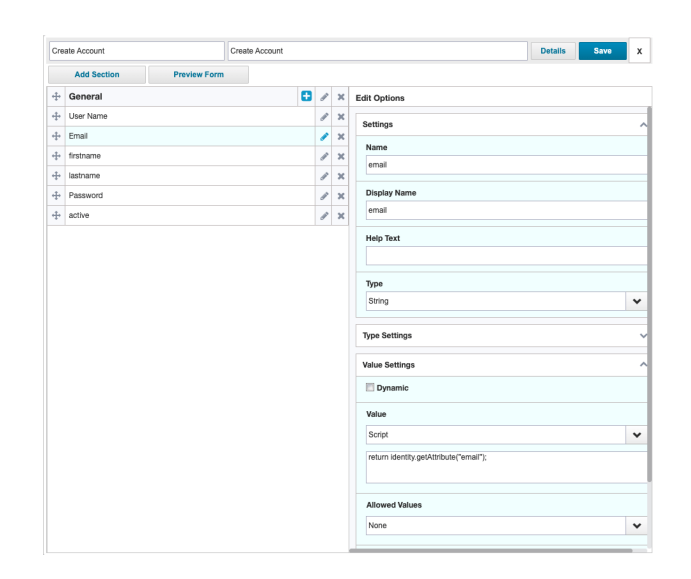

26

return identity.getAttribute("email");

6. Allowed Values: None

SALES: www.beyondtrust.com/contact SUPPORT: www.beyondtrust.com/support DOCUMENTATION: www.beyondtrust.com/docs

### Firstname

- 1. Click Add Section, and enter firstname.
- 2. Under the **Edit Options > Settings**, enter the following:
  - a. Name: firstname
  - b. Display Name: firstname
  - c. Type: String
- 3. Under Edit Options > Value Settings, enter the following:
- 4. Value: Script
- 5. Type in the **script text** as follows:

|   | 10 A000011  |              | Create Account |   |   | Details                                                                                                    | Save | 1 |
|---|-------------|--------------|----------------|---|---|----------------------------------------------------------------------------------------------------|------|---|
|   | Add Section | Preview Form |                |   |   |                                                                                                    |      |   |
| ÷ | General     |              | ÷              | ø | × | Edit Options                                                                                                    |      |   |
| ÷ | User Name   |              |                | ø | × | Settions                                                                                                    |      |   |
| ÷ | Email       |              |                | ø | × |                                                                                                    |      |   |
| ÷ | firstname   |              |                | 1 | × | Name                                                                                                    |      |   |
| ÷ | lastname    |              |                | ø | × |                                                                                                    |      |   |
| ÷ | Password    |              |                | ø | × | Display Name                                                                                                    |      |   |
| ŀ | active      |              |                | ø | × | firstname                                                                                                    |      |   |
|   |             |              |                |   |   | 7                                                                                                    |      |   |
|   |             |              |                |   |   | Type<br>String<br>Type Settings<br>Value Settings                                                                                                    |      |   |
|   |             |              |                |   |   | Type<br>Song<br>Type Settings<br>Value Settings<br>Oynamic<br>Value                                                                                                    |      |   |
|   |             |              |                |   |   | Type<br>String<br>Type Settings<br>Value Settings<br>Opramic<br>Value<br>Sorgt                                                                                                    |      |   |
|   |             |              |                |   |   | Type String Type Settings Usus Settings Opmanis Vulue Softy return dentity get/Attrbute("finitianar"):                                                                                                   |      |   |
|   |             |              |                |   |   | Type           String           Type Settings           Wake Settings           Dynamic           Vibue           Sorgt:           return identity get/Attribute("finitianer");           Allowed Values |      |   |

return identity.getAttribute("firstname");

6. Allowed Values: None

#### Lastname

- 1. Click Add Section, and enter lastname.
- 2. Under the Edit Options > Settings, enter the following:
  - a. Name: lastname
  - b. Display Name: lastname
  - c. Type: String
- 3. Under Edit Options > Value Settings, enter the following:
- 4. Value: Script
- 5. Type in the script text as follows:

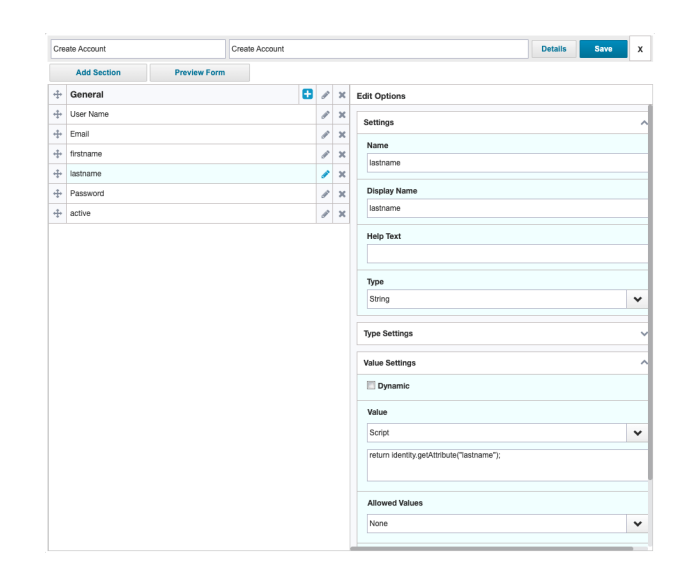

27

return identity.getAttribute("lastname");

6. Allowed Values: None

SALES: www.beyondtrust.com/contact SUPPORT: www.beyondtrust.com/support DOCUMENTATION: www.beyondtrust.com/docs

### Password

For **Password**, you can start with a *static* value, then later configure a *generated* value.

- 1. Click Add Section, and enter Password.
- 2. Under the Edit Options > Settings, enter the following:
  - a. Name: password
  - b. Display Name: password
  - c. Type: String
- 3. Under Edit Options > Value Settings, enter the following:
- 4. Value: Value
- 5. Type in a static value such as [**SomeSecurePassword**] (example only).
- 6. Allowed Values: None

| Cre | aate Account |              | Create Account |   |   |                                             | Details | Save |   |
|-----|--------------|--------------|----------------|---|---|---------------------------------------------|---------|------|---|
|     | Add Section  | Preview Form |                |   |   |                                             |         |      |   |
| ÷   | General      |              | •              | ø | × | Edit Options                                |         |      |   |
| ÷   | User Name    |              |                | ø | ж | Settings                                    |         |      |   |
| ÷   | Email        |              |                | ı | × | Heres                                       |         |      |   |
| ÷   | firstname    |              |                | 1 | х | name                                        |         |      |   |
| ÷   | lastname     |              |                | ſ | х | potonia                                     |         |      |   |
| ÷   | Password     |              |                | 1 | × | Display Name                                |         |      |   |
| ÷   | active       |              |                | ø | × | password                                    |         |      |   |
|     |              |              |                |   |   | String Type Settings Value Settings Dynamic |         |      | • |
|     |              |              |                |   |   | Value                                       |         |      |   |
|     |              |              |                |   |   | Value                                       |         |      | • |
|     |              |              |                |   |   | SomeSecurePassword                          |         |      |   |
|     |              |              |                |   |   | Allowed Values                              |         |      |   |
|     |              |              |                |   |   | None                                        |         |      | • |
|     |              |              |                |   |   |                                             |         |      |   |

### Active

- 1. Click Add Section, and enter active.
- 2. Under the Edit Options > Settings, enter the following:
  - a. Name: active
  - b. Display Name: active
  - c. Type: String
- 3. Under Edit Options > Value Settings, enter the following:
- 4. Value: Value, and enter true as value.
- 5. Allowed Values: None
- 6. At the top right, click Save.

| Freate A | Account    |              | Create Account |   |   |   |                                                                                                    | Details | Save |   |
|----------|------------|--------------|----------------|---|---|---|----------------------------------------------------------------------------------------------------|---------|------|---|
| A        | dd Section | Preview Form | n              |   |   |   |                                                                                                    |         |      |   |
| Ge       | eneral     |              |                | • | ø | × | Edit Options                                                                                                    |         |      |   |
| Use      | er Name    |              |                |   | ø | × | Settings                                                                                                    |         |      |   |
| Ema      | nail       |              |                |   | ø | × | Nama                                                                                                    |         |      |   |
| ŀ first  | tname      |              |                |   | ø | × | active                                                                                                    |         |      |   |
| lasti    | tname      |              |                |   | ø | × |                                                                                                    |         |      |   |
| Pas      | ssword     |              |                |   | ø | × | Display Name                                                                                                    |         |      |   |
| l+ acti  | tive       |              |                |   | ø | × | active                                                                                                    |         |      |   |
|          |            |              |                |   |   |   |                                                                                                    |         |      |   |
|          |            |              |                |   |   |   | Type<br>String                                                                                                    |         |      | • |
|          |            |              |                |   |   |   | Type<br>String<br>Type Settings                                                                                   |         |      |   |
|          |            |              |                |   |   |   | Type<br>String<br>Type Settings<br>Value Settings                                                                 |         |      | • |
|          |            |              |                |   |   |   | Type String Type Settings Value Settings Dynamic                                                                  |         |      |   |
|          |            |              |                |   |   |   | Type<br>Soling<br>Type Settings<br>Value Settings<br>Opmanic<br>Value                                             |         |      | • |
|          |            |              |                |   |   |   | Type<br>Soring<br>Type Settings<br>Value Settings<br>Opramic<br>Value<br>Value                                    |         |      | • |
|          |            |              |                |   |   |   | Type<br>Soring<br>Type Settings<br>Value Settings<br>Utable<br>Value<br>Utable<br>Tube                            |         |      |   |
|          |            |              |                |   |   |   | Type<br>String<br>Type Settings<br>Value Settings<br>Utable<br>Value<br>True<br>Allowed Values                    |         |      |   |
|          |            |              |                |   |   |   | Type<br>Soling<br>Type Settings<br>Usitue Settings<br>Usitue Settings<br>Value<br>Value<br>True<br>Allowed Values |         |      |   |

28

Now you should have a fully configured application. You must create Setup tasks for **Aggregating Accounts** and **Aggregating Groups** and execute those tasks.

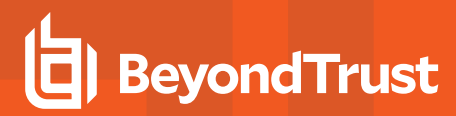

# **Accounts Created and Active**

After Aggregation, under the Application, you can now see the Accounts.

| Details Configuration Con                                                                                                    | relation Accounts Risk A | Activity Data Sources Rule | Password Policy |                 |
|----------------------------------------------------------------------------------------------------|--------------------------|----------------------------|-----------------|-----------------|
| Filter by Name                                                                                                    | Q                        |                            |                 |                 |
| Account ID -                                                                                                    | Account Name             | Status                     | Last Refresh    | Identity Name   |
| 1                                                                                                    | admin 🗸                  | Active                     | 8/15/23         | admin           |
| 10                                                                                                    | bella.simpson 🗸          | Active                     | 8/15/23         | bella.simpson   |
| 11                                                                                                    | Carl.Marzo 🖌             | <ul> <li>Active</li> </ul> | 8/15/23         | Carl.Marzo      |
| 12                                                                                                    | David.Abril 🗸            | <ul> <li>Active</li> </ul> | 8/15/23         | David Abril     |
| 13                                                                                                    | Eric Abril 🗸             | <ul> <li>Active</li> </ul> | 8/15/23         | Eric Abril      |
| 19                                                                                                    | Ben Julio 🗸              | <ul> <li>Active</li> </ul> | 8/15/23         | BenJulio        |
| 2                                                                                                    | jamith 🗸                 | <ul> <li>Active</li> </ul> | 8/15/23         | jsmith          |
| 20                                                                                                    | Aaron.Nichols 🗸          | <ul> <li>Active</li> </ul> | 8/15/23         | Aaron Nichols   |
| 21                                                                                                    | Amanda.Ross 🗸            | <ul> <li>Active</li> </ul> | 8/23/23         | Amanda Ross     |
| 22 active that active that act | NosFad A                 | Active                     | 823/23          | Also Ford       |
| 6                                                                                                    | Amanda.Aspen 🗸           | Active                     | 8/15/23         | Amanda.Aspen    |
| 7                                                                                                    | Martin.Hilbert 🗸         | Active                     | 8/15/23         | Martin, Hilbert |
| 8                                                                                                    | Alain Hanson 🐱           | Active                     | 8/15/23         | Alain Hanson    |

# **Requestable BIUL Roles**

Under Applications > Entitlement Catalog, you can see the Requestable BIUL Roles.

| Filter Entidements                                             |           | Q,                           | Advanced S  | earch |                |                    |                | Import Export | Add New Entitlem |
|----------------------------------------------------------------|-----------|------------------------------|-------------|-------|----------------|--------------------|----------------|---------------|------------------|
| Standard Attribute                                             |           |                              |             |       |                |                    |                |               |                  |
| Application B                                                  |           | BeyondTrust Unix & Linux 🛛 🗸 |             |       | Classification |                    | ~              |               |                  |
| Туре                                                           |           |                              | *           |       |                | Elevated Access    |                | *             |                  |
| Attribute                                                      |           |                              |             | *     |                | Account Group Perm | issions        |               |                  |
| Value                                                          |           |                              |             | ~     |                | Target             |                |               |                  |
| Owner                                                          |           |                              |             | ~     |                | Rights             |                |               |                  |
| Effective Access                                               |           |                              |             |       |                | Annotation         |                |               |                  |
|                                                                |           |                              |             |       |                |                    |                |               | Search Re        |
| Application                                                    | Attribute |                              | Display Na  | me    | Туре           | Description        | Owner          | Requestable   | Classifications  |
| BeyondTrust Unix &                                             | roles     |                              | accountade  | nin   | Group          |                    | Michel Bluteau | 0             |                  |
| BeyondTrust Unix &                                             | roles     |                              | apiuser     |       | Group          |                    |                | 0             |                  |
| BeyondTrust Unix &                                             | roles     |                              | auditor     |       | Group          |                    |                | 0             |                  |
|                                                                | roles     |                              | policyadmir |       | Group          |                    |                | 0             |                  |
| BeyondTrust Unix &                                             |           |                              | softwaread  | nin   | Group          |                    |                | 0             |                  |
| BeyondTrust Unix &<br>BeyondTrust Unix &                       | roles     |                              |             |       |                |                    |                |               |                  |
| BeyondTrust Unix &<br>BeyondTrust Unix &<br>BeyondTrust Unix & | roles     |                              | sysadmin    |       | Group          |                    |                | 0             |                  |

29

Entitlement Catalog

SALES: www.beyondtrust.com/contact SUPPORT: www.beyondtrust.com/support DOCUMENTATION: www.beyondtrust.com/docs